# **iKAN Series** User Manual

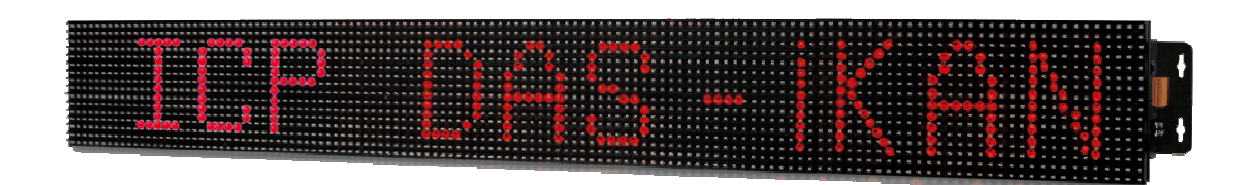

Version 1.0.0 • Oct. 2016

Written by Tony Lee Edited by Sunny Chiu

#### Warranty

All products manufactured by ICP DAS are under warranty regarding defective materials for a period of one year, beginning from the date of delivery to the original purchaser.

#### Warning

ICP DAS assumes no liability for any damage resulting from the use of this product. ICP DAS reserves the right to change this manual at any time without notice. The information furnished by ICP DAS is believed to be accurate and reliable. However, no responsibility is assumed by ICP DAS for its use, nor for any infringements of patents or other rights of third parties resulting from its use.

#### Copyright

Copyright © 2016 by ICP DAS CO., LTD. All rights are reserved.

#### Trademarks

Names are used for identification purposes only and may be registered trademarks of their respective companies.

#### **Contact US**

If you have any problems, please feel free to contact us by email at: <u>service@icpdas.com</u>.

You can count on us for a quick response.

Version 1.0.0 Page: 2

# **Table of Contents**

| 1. Introduction                                                              | 5  |
|------------------------------------------------------------------------------|----|
| 2. Hardware Information                                                      | .9 |
| 3. Configuration                                                             | 13 |
| 3.1. Ethernet configuration                                                  | 13 |
| 3.2. Connecting to a remote DL-302 device                                    | 16 |
| 3.3. Importing/Exporting pre-configurated messages                           | 17 |
| 3.3.1. Exporting a configuration file                                        | 17 |
| 3.3.2. Importing a configuration file                                        | 19 |
| 3.4. COM port configuration                                                  | 20 |
| 3.5. LED Brightness and Message Motion Speed adjustment                      | 21 |
| 3.6. MISC                                                                    | 23 |
| 4. Messages                                                                  | 25 |
| 4.1. Editing and Managing messages                                           | 25 |
| 4.2. Inserting system variables into a message                               | 27 |
| 4.2.1. Displaying the IP Address                                             | 29 |
| 4.2.2. Displaying the current Date and Time                                  | 31 |
| 4.2.3. Displaying the CO2 and temperature values from a remote DL-302 module | 33 |
| 4.3. Inserting variables into a message                                      | 35 |
| 4.3.1. Inserting a Coil variable into a message                              | 35 |
| 4.3.2. Displaying the value of a coil with replacement text                  | 37 |
| 4.3.3. Inserting an integer-type variable into a message                     | 39 |
| 4.3.4. Data Mapping for Integer-type Variables                               | 41 |
| 4.3.5. Inserting a float-type variable into a message                        | 44 |
| 4.3.6. Setting the number of decimal places for float-type variables         | 46 |
| 5. Writing Variable                                                          | 48 |
| 5.1. Using the iKAN Web Configuration Page                                   | 48 |
| 5.2. Using the Modbus TCP/RTU protocol                                       | 52 |
| 6. Firmware Update                                                           | 53 |
| 6.1. Downloading the Latest Firmware                                         | 53 |
| 6.2. Installing eSearch utility                                              | 54 |
| 6.3. Updating firmware                                                       | 54 |
| 7. FAQ                                                                       | 59 |
| 7.1. How to obtain the IP address for the iKAN device?                       | 59 |
| Appendix A: Instruction for Inserting Variable                               | 60 |
| Appendix B: Modbus Register Tables                                           | 61 |
| Revision Record                                                              | 64 |

# 1. Introduction

The iKAN series is a family of industrial Modbus LED display devices that deliver industrial-grade anti-noise capabilities as well as reliability and stability. The series display device is highly suitable for presenting formatted messages in indoor areas using either Unicode characters, which can be used to display multiple languages, or ASCII characters. Support for the popular Modbus industrial protocol is provided meaning that iKAN display devices can be easily integrated into existing PLC and SCADA environments.

168 variables are provided to allow data written from a PC or a PLC to be displayed in a formatted message in real-time. Seven colors are available for the text, which can be used to indicate different degrees of importance of the message, as well as significantly increase the readability of the message in an industrial arena.

Messages can be edited using a standard web browser, such as Google Chrome, Firefox, or IE, etc., on a PC, mobile device, or smartphone without any limitations related to specific control tools or programs. The display of individual messages can also be remotely enabled or disabled as necessary using the same standard web browser. Each model in the iKAN series provides storage space for up to 64 common messages and 10 instant messages, each containing a maximum of 40 Unicode characters or 100 ASCII characters. With an open user interface and the ability to display real-time data, the iKAN series LED display can be installed in a variety of indoor spaces, including shopping malls, railway stations, and industrial areas.

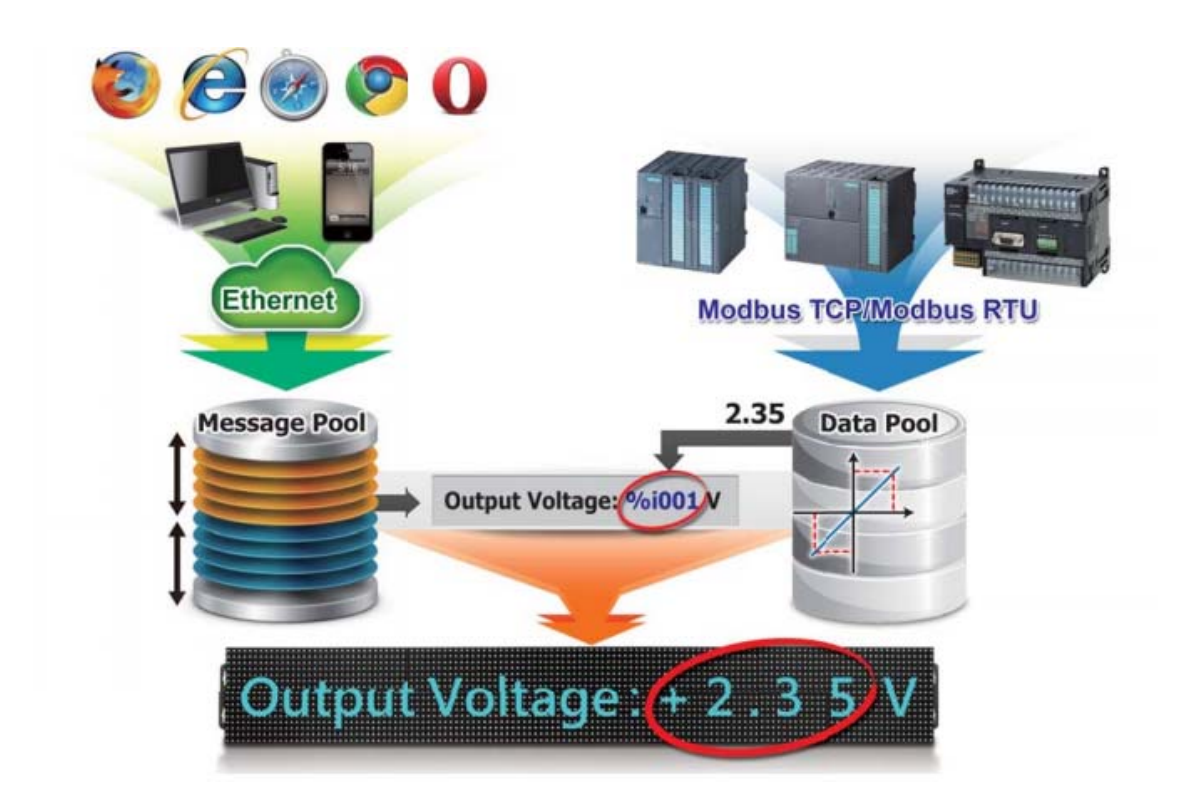

#### Features:

- Supports multiple languages when using Unicode characters
- Text height of 16 cm
- > 7 colors, including red, blue, yellow, green, light blue, purple and white
- Adjustable brightness and message motion speed
- Able to store up to 64 common messages and 10 instant messages
- Able to integrate both text and variables in a single message
- Supports the Modbus TCP/RTU Slave protocols
- Built-in RTC (Real Time Clock)
- Web-based User Interface
- Can be remotely controlled using a smartphone or other mobile device

### **Function description**

#### PLC HMI

The iKAN series can be employed as a large HMI with a memory storage of up to 64 common messages and 10 instant messages, each of which can be used to display information generated by a PLC. Message text can be displayed in a range of seven colors, including red, blue, yellow, green, light blue, purple, and white, which can be used to indicate warnings or alarms, as well as increasing the readability of a message.

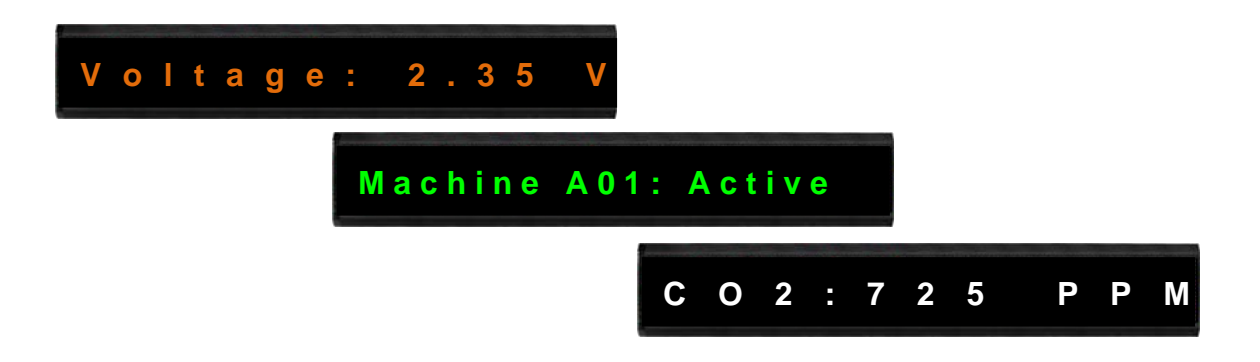

#### Supports Multiple Languages

The iKAN series of display device supports Unicode input, meaning that messages can be configured to be displayed in multiple languages.

#### Message Editing

A maximum of 64 common messages and 10 instant messages can be preconfigured from the first moment that the iKAN series display is switched on. When the display is in operation, the focus needs only be on message management rather than the need to frequently update the messages.

#### Message Priority

Instant messages have a higher priority than common messages. Once an instant message is enabled, the common message currently being displayed will be suspended until the instant message is disabled. This feature allows the most important information to be displayed in an emergency situation.

#### Integer-type variables enable data mapping

The iKAN series of display devices provide the ability to perform data mapping to translate a computer integer value to a readable physical value, such as the voltage, temperature, or relative humidity, etc. In the industrial field, this is a commonly performed task between the host computer and the data-acquisition devices via the Modbus protocol, enabling a reduction in the resources and programming required for the host computer

#### Import/Export the message configuration

The iKAN series allows a message and the parameters of the variables to be saved as a configuration file, which can then be loaded onto another iKAN series device to avoid the need to repeat the configuration.

#### Smartphone Application

Users can manage messages via a regular smartphone without requirement of a specific connection device, meaning that emergency information can be quickly sent to the display using the smartphone.

# 2. Hardware Information

# Specifications

| Model         |                 | iKAN-116                                                 | iKAN-124                       |  |
|---------------|-----------------|----------------------------------------------------------|--------------------------------|--|
| Display       |                 |                                                          |                                |  |
| Color         |                 | Red, Blue, Yellow, Green, Light Blue, Purple or White    |                                |  |
| Characte      | r Set           | 16-bit Unicod                                            | e or 7-bit ASCII               |  |
| Display       | ASCII           | 16 characters                                            | 24 characters                  |  |
| Size          | Unicode         | 8 characters                                             | 12 characters                  |  |
|               | Deal            | 64 common messages and 10 i                              | nstant messages                |  |
| wessage       | 2001            | Up to 40 Unicode characters or                           | 100 ASCII characters each      |  |
| Data Poc      | bl              | 40 Coil values, 64 Float values, and 64 Integer values   |                                |  |
| RTC           |                 | Date and time, 24 hour format, including hours, minutes, |                                |  |
| (Real-tim     | ne Clock)       | seconds, day of the week, date                           | , month, year                  |  |
| Ethernet      | :               |                                                          |                                |  |
| Port          |                 | 1 x RJ-45, 10/100 Base-TX                                |                                |  |
| Protocol      |                 | Modbus TCP Slave, Max. 8 connections                     |                                |  |
| Configuration |                 | Web-based User Interface                                 |                                |  |
| COM Port      |                 |                                                          |                                |  |
| Interface     | !               | RS-232 or RS-485. Note that th                           | e interfaces cannot be used    |  |
|               |                 | simultaneously                                           |                                |  |
| Baud rat      | e (bps)         | 1200, 2400, 4800, 9600, 19200                            | , 38400, 57600, 115200         |  |
| Data Format   |                 | N81, E81, O81                                            |                                |  |
| Protocol      |                 | Modbus RTU Slave                                         |                                |  |
| Power         |                 |                                                          |                                |  |
| Input Ra      | nge             | 110 ~ 220 V <sub>AC</sub>                                |                                |  |
| Concumption   |                 | 0.25 A @ 110 V <sub>AC</sub> ,                           | 0.3A A @ 110 V <sub>AC</sub> , |  |
| Consum        |                 | 0.125 A @ 220 V <sub>AC</sub>                            | 0.15 A @ 220 V <sub>AC</sub>   |  |
| Mechanical    |                 |                                                          |                                |  |
| Dimensio      | ons (W x H x D) | 1346 mm x 160 mm x 49 mm                                 | 1986 mm x 160 mm x 49 mm       |  |
| Installation  |                 | Wall mounting                                            |                                |  |
| Environn      | nent            |                                                          |                                |  |
| Operatin      | g Temperature   | 0 to 60°C                                                |                                |  |
| Storage 7     | ſemperature     | -10 to 75°C                                              |                                |  |
| Humidity      | 1               | 10 to 90% RH, Non-condensing                             |                                |  |

iKAN Series Modbus LED Display User Manual Copyright © 2016 ICP DAS Co., Ltd. All Rights Reserved.

E-mail: service@icpdas.com

### Appearance

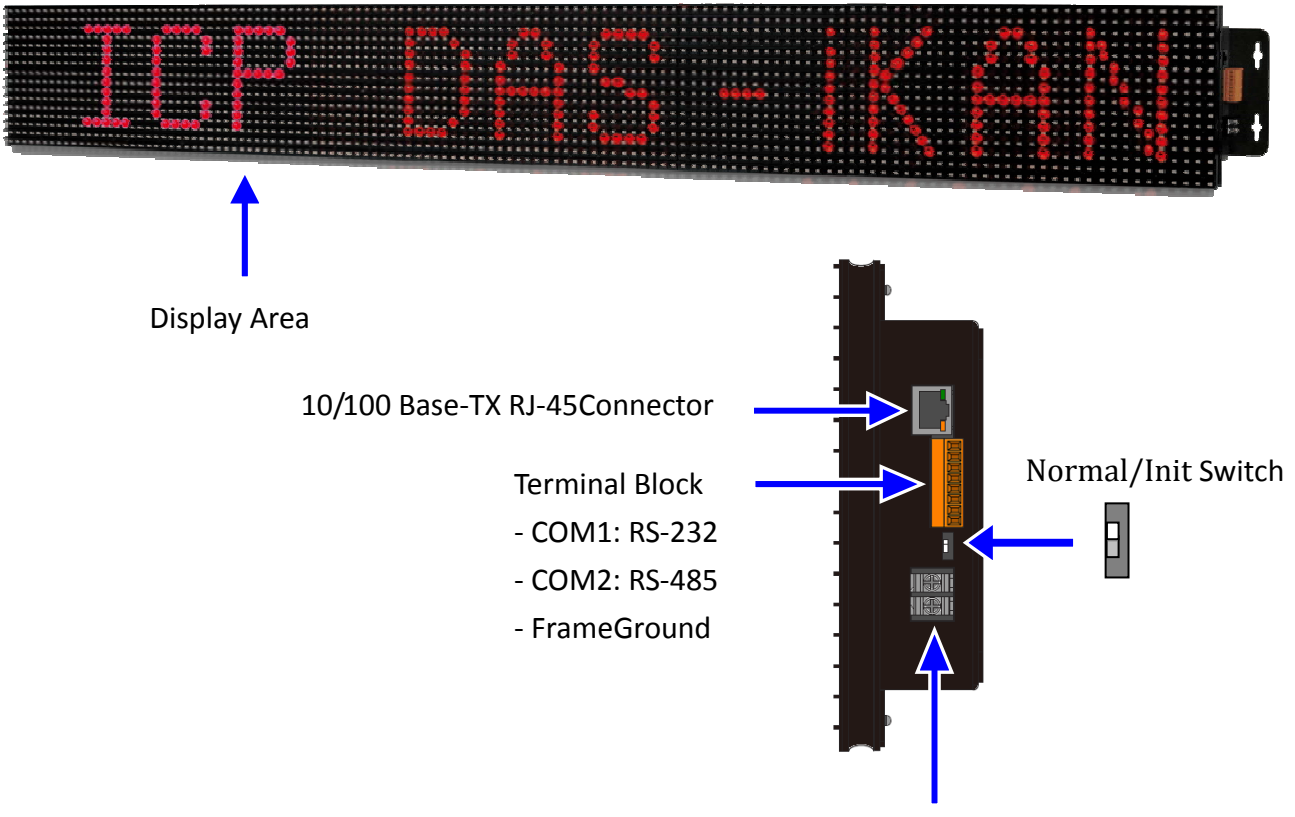

Power Input: 110  $^{\sim}$  220  $V_{AC}$ 

### Wiring

#### **Power and Ethernet Wiring**

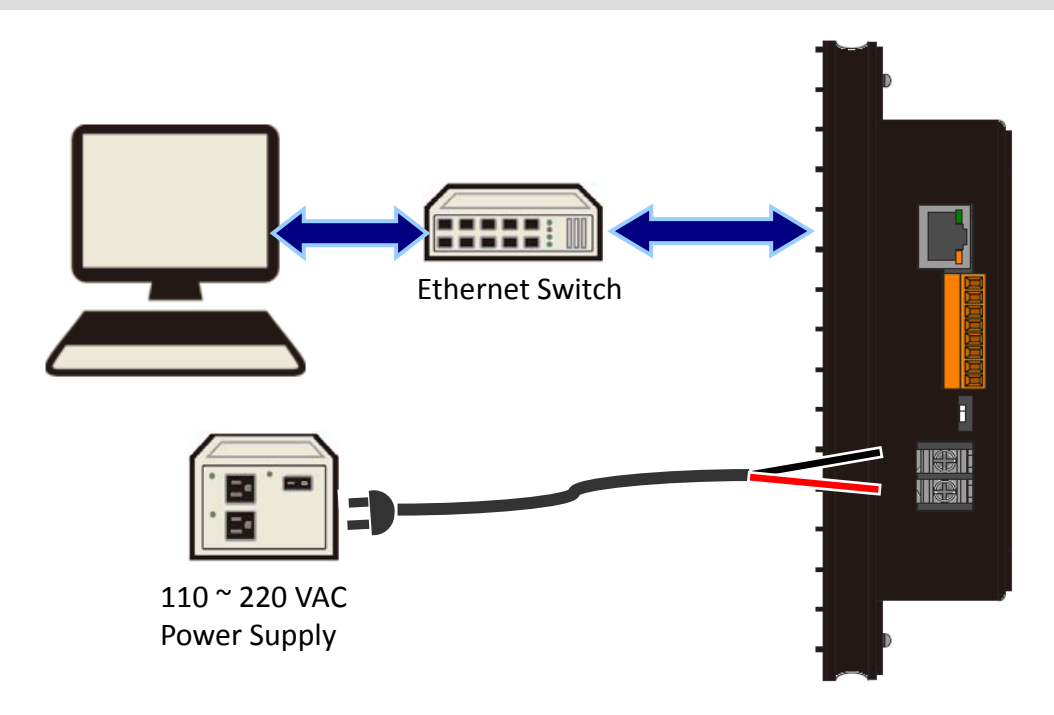

#### **RS-232** Wiring

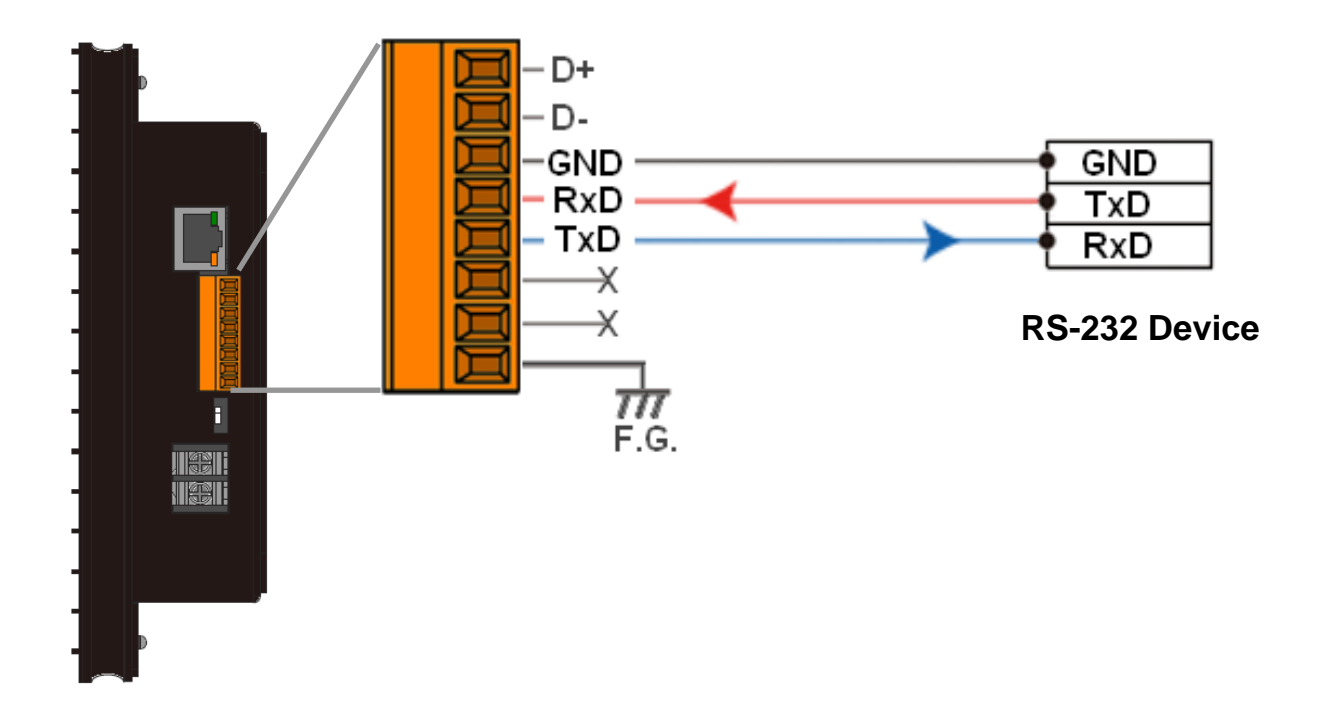

#### **RS-485 Wiring**

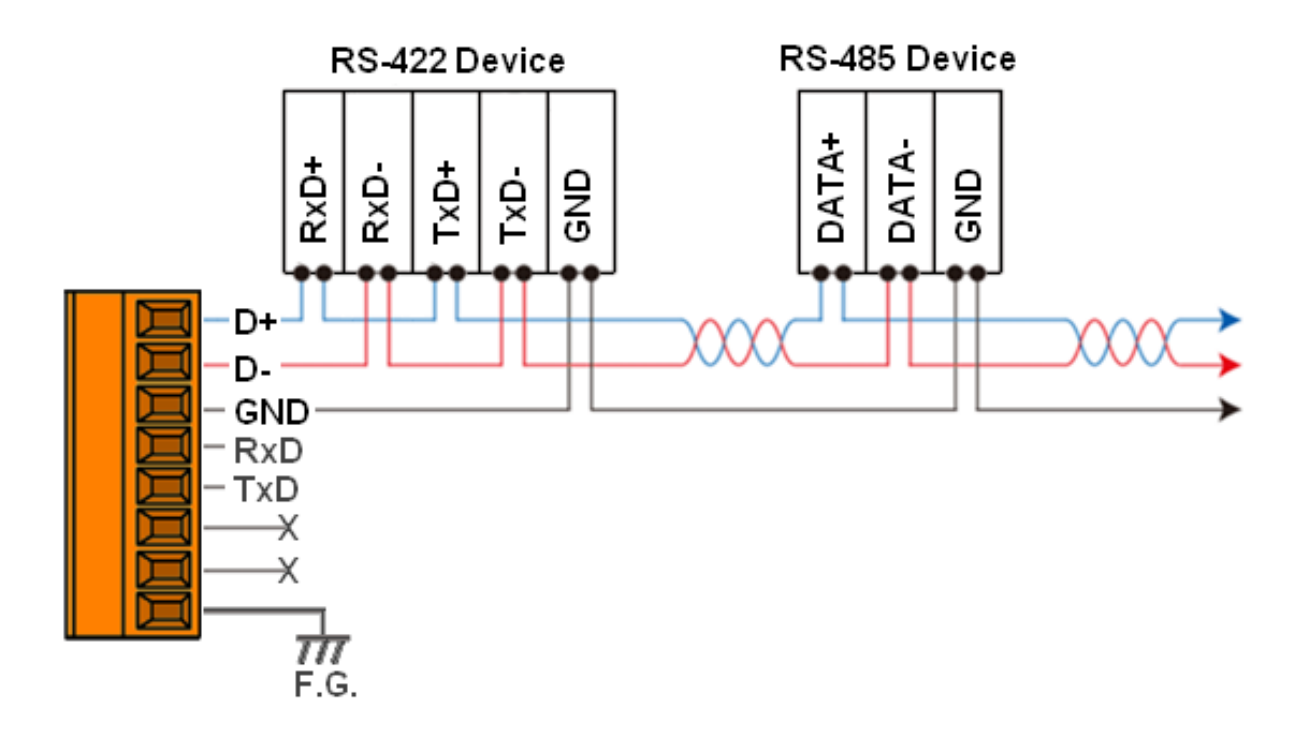

iKAN Series Modbus LED Display User Manual Copyright © 2016 ICP DAS Co., Ltd. All Rights Reserved. version 1.0.0 Page 11 E-mail: service@icpdas.com

# Dimensions (Units: mm)

#### iKAN-116

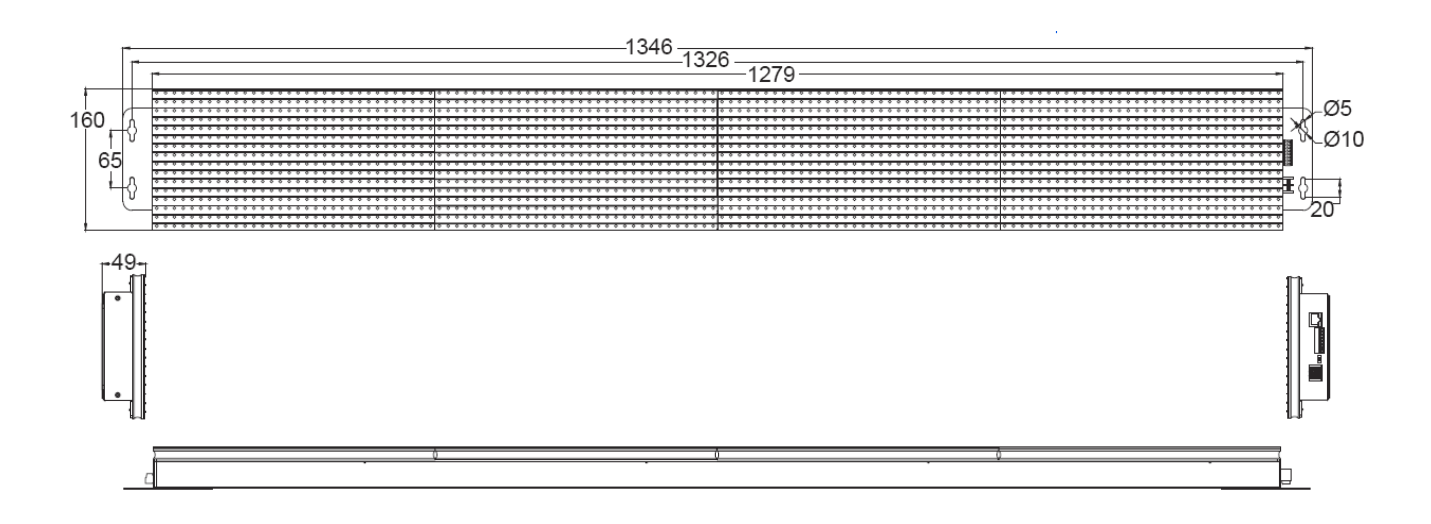

#### iKAN-124

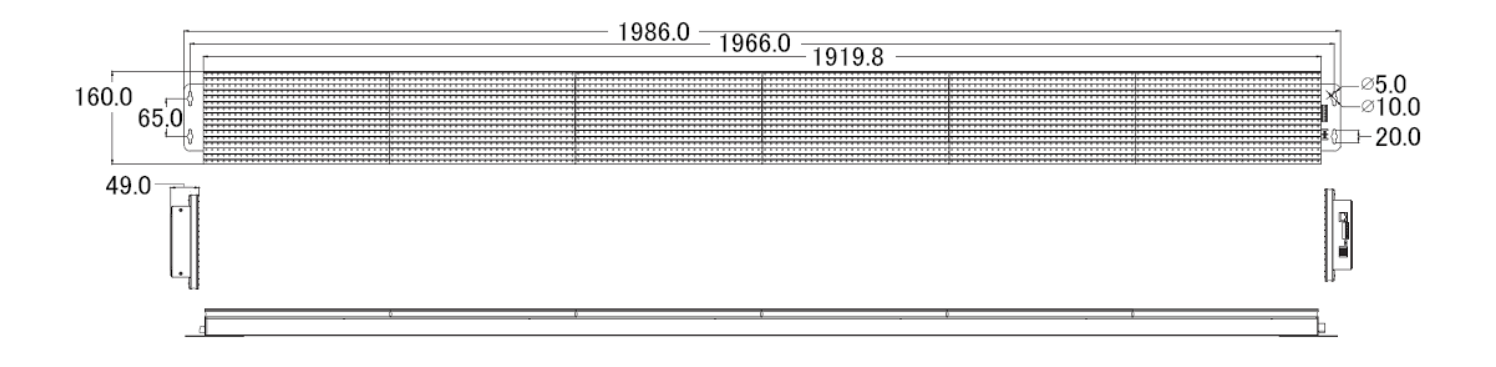

# 3. Configuration

# 3.1. Ethernet configuration

The factory default IP address for each iKAN device is **192.168.255.1**. Before integrating an iKAN series display into your network, you should configure the IP, Mask, and Gateway addresses for the device by setting the values that are valid for your network system. To do this, follow the instructions given below.

#### NOTE:

- One iKAN device uses 2 adjacent IP addresses. Once an IP address is set for an iKAN device, the next IP address will be automatically set for the controller in the iKAN display. If the next IP address is already used for any other device, you will fail to communicate with the iKAN display.
- Details on how to change the IP address on your computer depend upon the type architecture and operating system you are using. Use the Help and Support functionality on your computer and search for "IP Addressing".
- Remember the IP address on your computer for restoring it later.
- 1. Connect the iKAN display to the Host PC, then power on all devices, as illustrated below.

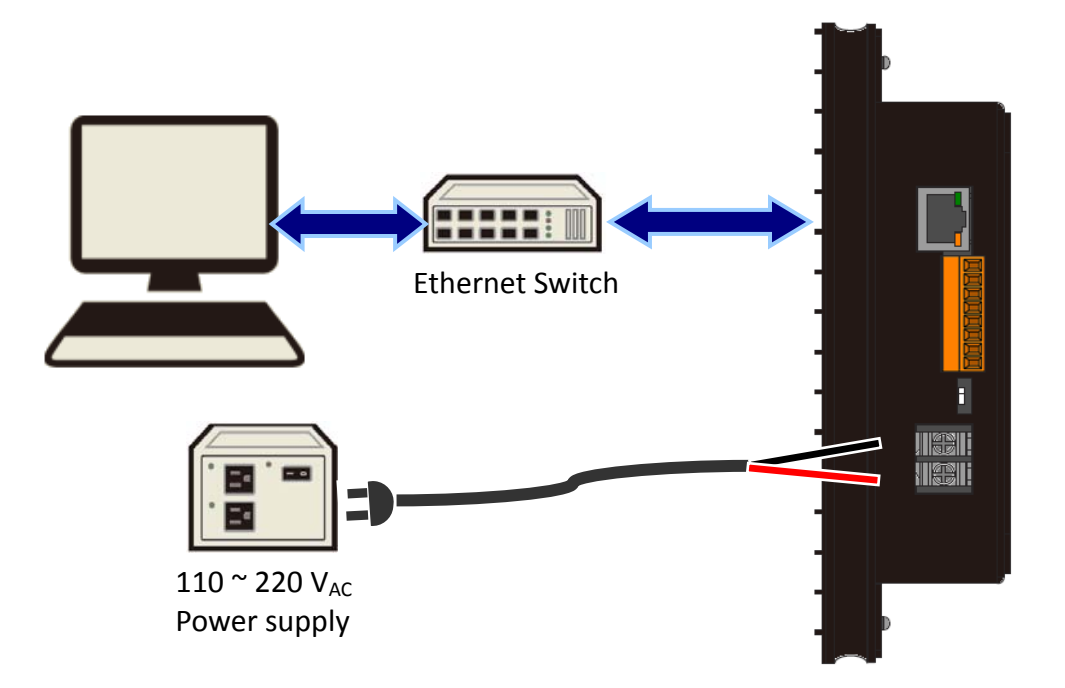

The factory default IP address for the iKAN device is 192.168.255.1. Before attempting to connect to the built-in web configuration page on the iKAN device, ensure that the IP address of the Host PC is set to a valid address in the range 192.68.255.2 to 192.168.255.253. This address should be unique and should not be used by other Ethernet devices.

3. Enter the IP address of the iKAN display in the address bar of a browser, such as Google Chrome, Firefox, or IE, etc., and then press Enter. The web configuration page for the iKAN device will then be displayed.

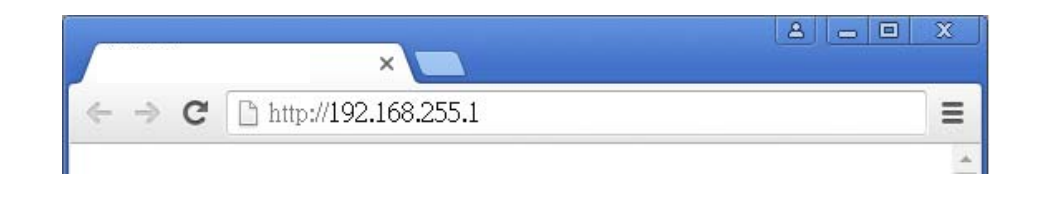

4. Configure the IP, Mask, and Gateway addresses for the iKAN device by following the instructions given below.

|               | MES           | SAGE POOL | DATA POOL   | SYSTEM |
|---------------|---------------|-----------|-------------|--------|
|               |               |           |             |        |
| ETHERNET      | LOCAL ETH     | IERNET    |             |        |
| 2 SERIAL PORT | IP Address:   | 10 . 0    | . 7 . 198   |        |
| MISC.         | Mask:         | 255 . 255 | . 0 . 0     |        |
| 3             | Gateway:      | 10 . 0    | . 7 . 254   |        |
|               | REMOTE D      | L-302     |             |        |
|               | IP Address:   | 255 . 255 | . 255 . 255 |        |
| 4             | Update Settir | igs v     |             |        |

| 0 | Click the <b>System</b> tab at the top of the page.                                                                                                    |
|---|----------------------------------------------------------------------------------------------------|
| 2 | Click the <b>ETHERNET</b> option from the menu on the left-hand side of the page.                                                                                                    |
| 3 | Enter a valid value for the <b>IP</b> , <b>Mask</b> , and <b>Gateway</b> addresses in the fields in the <b>LOCAL ETHERNET</b> section. Note that the IP address must be unique and must not be duplicated with other Ethernet devices in the network. |
| 4 | Click the <b>Update Settings</b> button to save the new values and complete the configuration process.<br>Note that the iKAN device will be automatically reset once you click the Update Settings button.                                            |
| 5 | Restore the IP address of the Host PC to the previous value.<br>Repeat step 3 above, but enter the new IP address of the iKAN device, and then<br>press Enter to display the web user interface that allows messages to be<br>pre-configured.         |

# 3.2. Connecting to a remote DL-302 device

The iKAN series devices can be used to display data such as the temperature, humidity and CO2 values sourced from a specific remote DL-302 device that is connected to the same network as the iKAN device. Once the IP address for the DL-302 device has been configured, the data recorded by the DL-302 can be automatically obtained. To specify the IP address of the required DL-302 device, follow the instructions given below.

|                                                     | MES                                           | SAGE POOL                             | DATA POOL                         | SYSTEM |
|-----------------------------------------------------|-----------------------------------------------|---------------------------------------|-----------------------------------|--------|
| IMPORT/EXPORT<br>ETHERNET<br>2 SERIAL PORT<br>MISC. | LOCAL ETH<br>IP Address:<br>Mask:<br>Gateway: | <b>HERNET</b> 10 . 0 255 . 255 10 . 0 | . 7 . 198<br>. 0 . 0<br>. 7 . 254 |        |
| 3                                                   | REMOTE D<br>IP Address:<br>Update Settir      | L-302<br>255 . 255                    | . 255 . 255                       |        |

| 0 | Click the <b>System</b> tab at the top of the page.                                                    |
|---|----------------------------------------------------------------------------------------------------|
| 2 | Click the <b>ETHERNET</b> option from the menu on the left-hand side of the page.                      |
| 3 | Enter the IP address for the desired DL-302.                                                           |
| 4 | Click the <b>Update Settings</b> button to save the new values and complete the configuration process. |

# 3.3. Importing/Exporting pre-configurated messages

If your system contains more than one iKAN series device, it could take a lot of time to configure each one individually. To simplify this process, the Import/Export function that is found on the web configuration page can be used to pre-configure the contents of a message or variable on the iKAN series device before using Modbus TCP/RTU commands to manage the message pool, thereby reducing the need to repeat the configuration tasks multiple times.

Once a message has been configured for the iKAN device, use the Export function to save the contents as a CSV file on the Host PC. This means that additional iKAN series display devices can be easily configured by importing the csv file to that device.

|                                         | MESSAGE POOL                                                                                                    | DATA POOL                                                          | SYSTEM                                       |         |
|-----------------------------------------|----------------------------------------------------------------------------------------------------|--------------------------------------------------------------------|----------------------------------------------|---------|
| MPORT/EXPORT<br>ETHERNET<br>SERIAL PORT | IMPORT<br>The import function allows you<br>information from an external fi                                                                                                    | to load the pre-configu<br>le.                                     | ired message details as well as the vai      | iable   |
| міsс.<br>3 (<br>4 (                     | Step 1:<br>select a msg_con.csv file for import<br>Step 2:<br>Import<br>EXPORT<br>The export function allows you<br>variables to a file for use with a<br>Step 1: Click Save button<br>Save<br>Step 2: Click Export button<br>Export | Choose File<br>to save the currently c<br>additional MD204 display | onfigured messages as well as the ass<br>ys. | ociated |

### 3.3.1. Exporting a configuration file

| 0 | Click the <b>System</b> tab at the top of the page.                                                                                                    |     |
|---|----------------------------------------------------------------------------------------------------|-----|
| 2 | Click the IMPORT/EXPORT option from the menu on the left-hand side the page.                                                                                                    | of  |
| 3 | Click the <b>Save</b> button to save the current configuration as a CSV file.<br>A confirmation dialog will be displayed, click the <b>OK</b> button to save the file<br>10.1.0.150 顯示:<br>Sure to save?<br>Dh止此網頁產生其他對話方塊。 | 2.  |
| 4 | Click the <b>Export</b> button to save the configuration file to the Host PC.<br>The exported will be saved to the download folder location where yo<br>browser saves downloaded files.                                     | our |

### 3.3.2. Importing a configuration file

The following is a description of how to import a previously stored configuration file. Note that the Import function will only load configuration information related to messages and variables.

| 2             | MESSAGE POOL DATA POOL SYSTEM                    |
|---------------|--------------------------------------------------|
| IMPORT/EXPORT | IMPORT                                           |
| SERIAL PORT   | information from an external file.               |
| MISC.         | Step 1:                                          |
| 4             | select a msg_con.csv file for import Choose File |

| 0 | Click the <b>System</b> tab at the top of the page.                                                                                                    |
|---|----------------------------------------------------------------------------------------------------|
| 2 | Click the <b>IMPORT/EXPORT</b> option from the menu on the left-hand side of the page.                                                                                                    |
| 3 | Click the Choose File button, and then select the desired CSV file, which is msg_con.csv in this case.  The import function allows you to load the pre-configured message details as well as the variable information from an external file. To upload a CSV file, click Choose File to search for you file. After you select your file, click Import button.  msg_con.csv  Choose File  Import                                                                                                    |
| 4 | Click the Import button to load the contents of the configuration file, which is msg_con.csv in the illustration above. Once the file has been loaded, the message "CSV file successfully uploaded" will be displayed, as illustrated below.  The import function allows you to load the pre-configured message details as well as the variable information from an external file.  To upload a CSV file, click Choose File to search for you file. After you select your file, click Import button.  select the file for import  Upload CSV file successfully. |

# 3.4. COM port configuration

RS-232 and RS-485 are both provided to communicate with Modbus RTU devices. Both interfaces use the same configuration settings including Baud Rate, Data Bits, Stop Bit, and Parity, but only one interface can be used at the same time. Transmission data format is N81, E81 or O81 selectable on the iKAN device.

| IMPORT/EXPORT     3       ETHERNET     SERIAL PORT       SERIAL PORT     Baud Rate:       MISC.     Data Bits: | DL DATA POOL SYSTEM | SAGE POOL | MES          |               |
|----------------------------------------------------------------------------------------------------|---------------------|-----------|--------------|---------------|
| SERIAL PORT     Data Bits:     B       MISC.                                                                   |                     | RT        | 3 SERIAL PO  | IMPORT/EXPORT |
| M100.                                                                                                    |                     | 8         | Data Bits:   | SERIAL PORT   |
| Stop Bit(s): 1                                                                                                 |                     | 1         | Stop Bit(s): |               |

| 0 | Click the <b>System</b> tab at the top of the page.                                                                                                    |
|---|----------------------------------------------------------------------------------------------------|
| 2 | Click the <b>SERIAL PORT</b> option from the menu on the left-hand side of the page.                                                                                              |
| 3 | Enter the Baud Rate, Data Bitts, Stop Bit(s) and Parity; all the settings need be identical with the parameters used on the Modbus RTU device(s) for transferring data correctly. |
| 4 | Click the <b>Update Settings</b> button to save the new values and complete the configuration process                                                                             |

# 3.5. LED Brightness and Message Motion Speed adjustment

5 levels of brightness and 10 levels of message motion speed are adjustable on the iKAN series device. Smaller setting numbers are paired with brighter or higher scrolling speeds.

|                       | MESSAGE POOL DATA POOL SYSTEM                                                                                                    |
|-----------------------|----------------------------------------------------------------------------------------------------|
| IMPORT/EXPORT         | MISC.                                                                                                    |
| ETHERNET              | LED Brightness                                                                                                    |
| 2 ERIAL PORT<br>MISC. | This function is used to set the LED brightness. Click the Update button to update the configuration on the module.<br>① (Brightest) ▼<br>Update |
|                       | Message Motion Speed                                                                                                    |
|                       | This function is used to set the speed that message moves. Click the Update button to update the configuration on the module.<br>① (Fastest) ▼   |
|                       | Update                                                                                                    |

Click the **System** tab at the top of the page.

A

2

Click the **MISC.** option from the menu on the left-hand side of the page.

#### **LED Brightness adjustment**

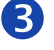

**3** Select setting number from the drop and down menu.

4 Click the Update button.

#### LED Brightness

This function is used to set the LED brightness. Click the Update button to update the configuration on the module.

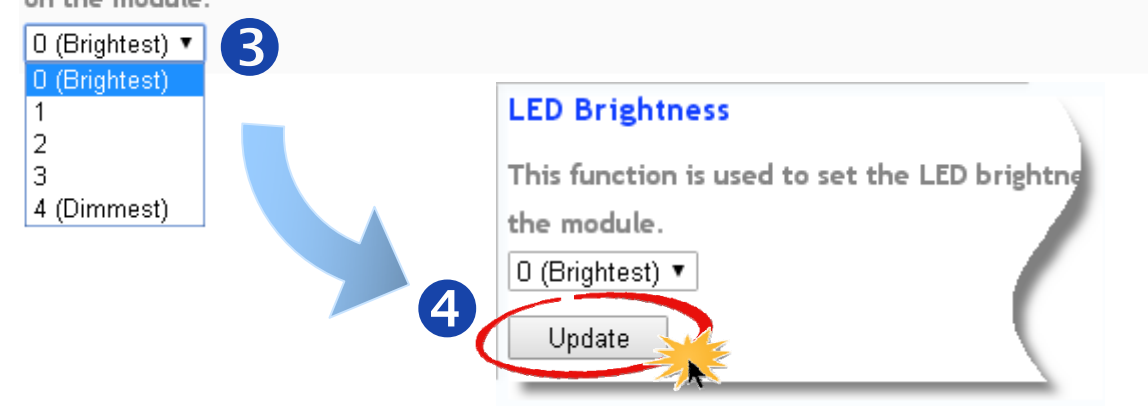

#### **Message Motion Speed adjustment**

- 5 Select setting number from the drop and down menu.
- 6 Click the Update button.

#### Message Motion Speed

This function is used to set the speed that message moves. Click the Update button to update the configuration on the module.

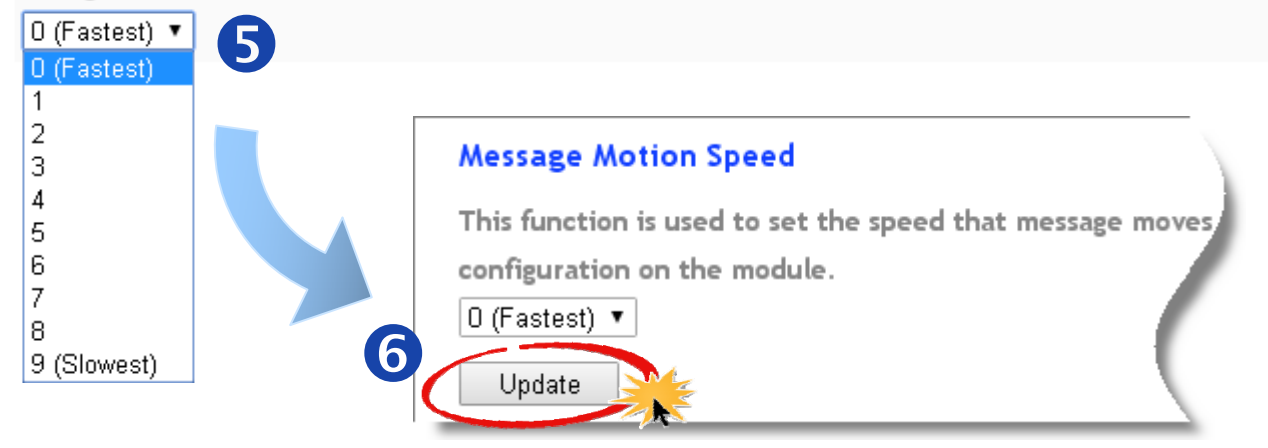

iKAN Series Modbus LED Display User Manual Copyright © 2016 ICP DAS Co., Ltd. All Rights Reserved.

# 3.6. MISC.

In addition to brightness and scrolling speed adjustments, more functions including **Restore the default settings**, **Update Date & Time**, **Software Reset** and **Firmware Information** are provided on the MISC. page.

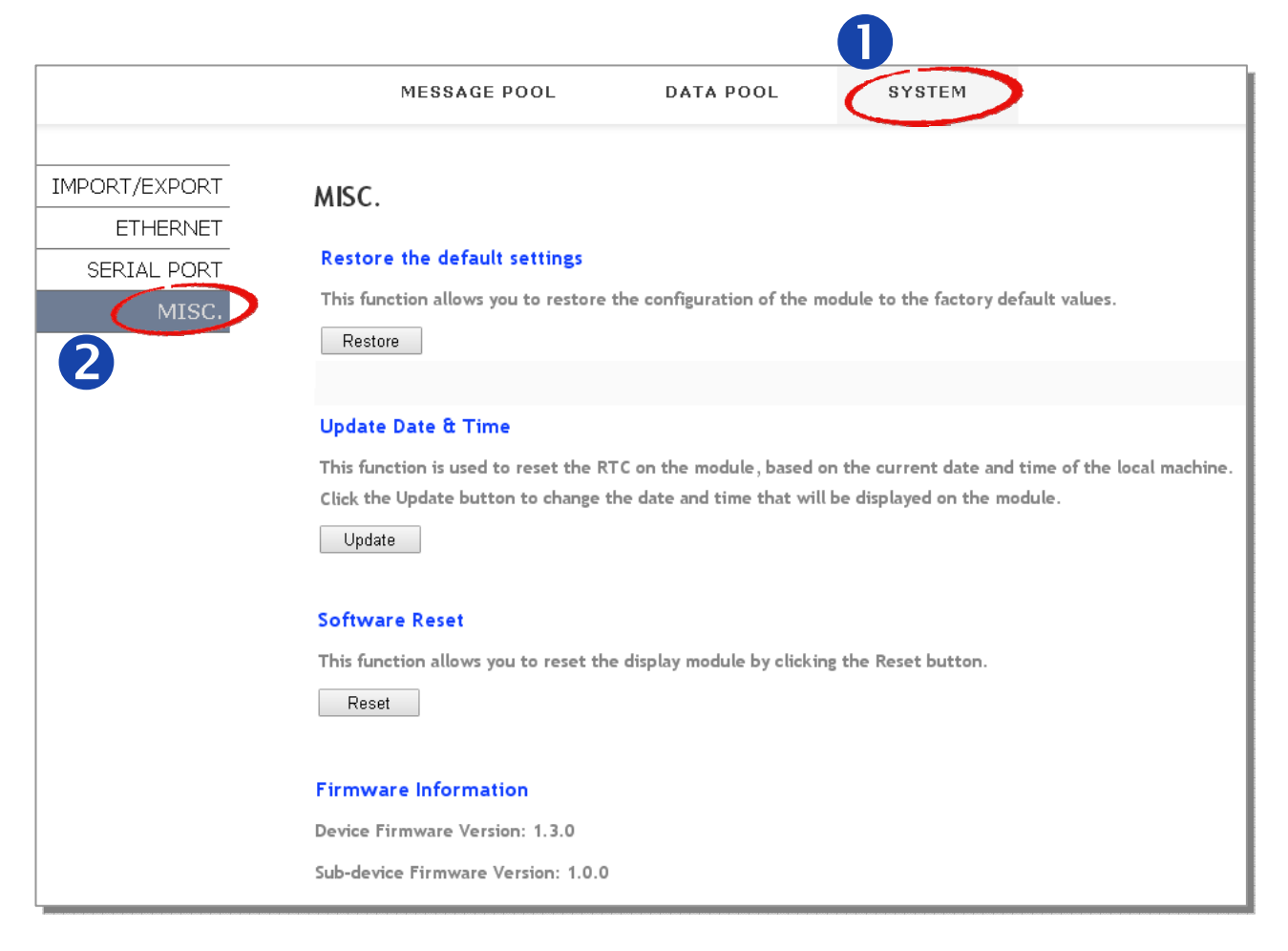

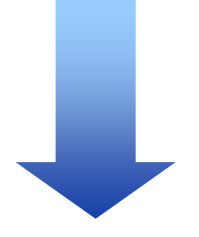

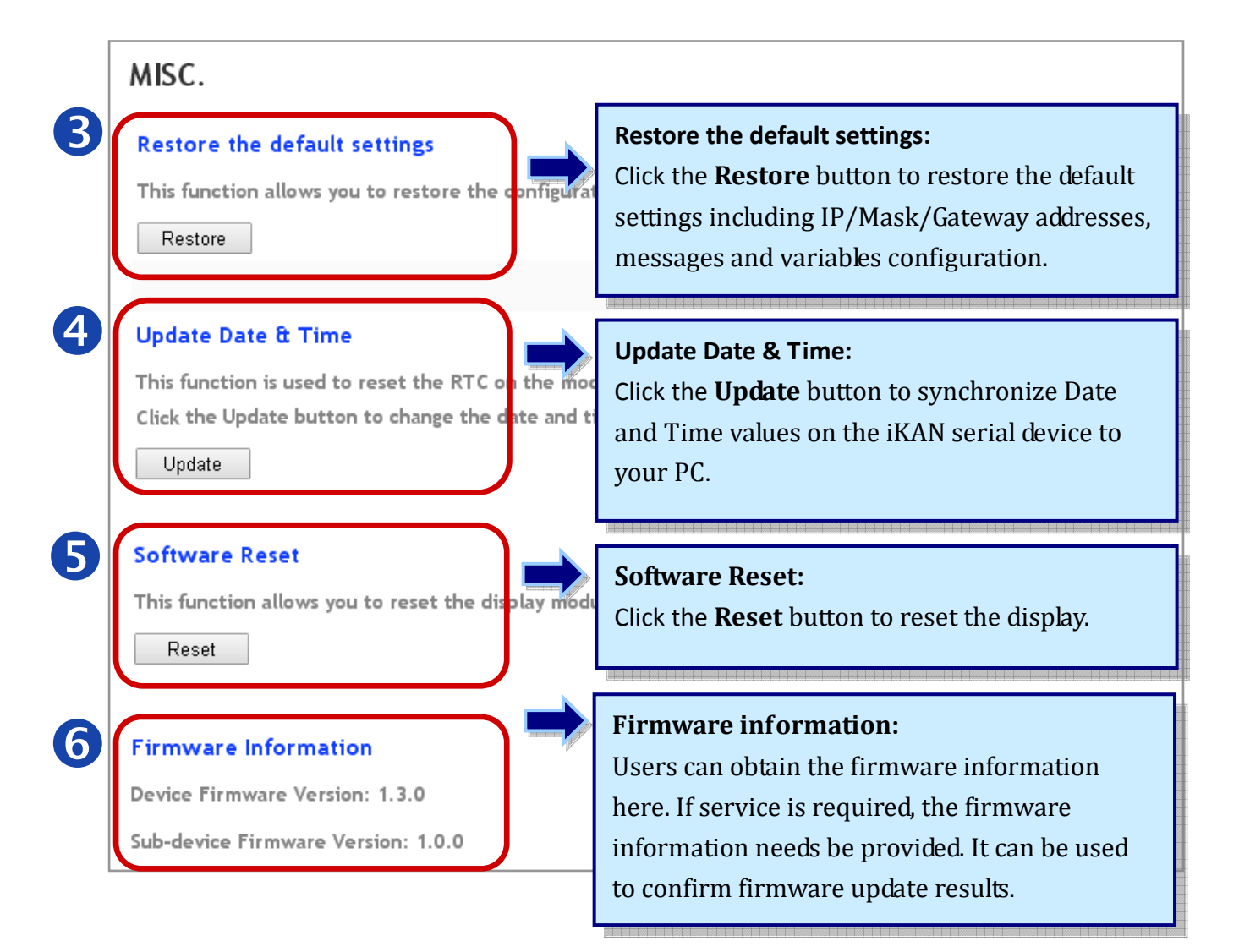

# 4. Messages

# 4.1. Editing and Managing messages

A maximum of 64 Common Messages and 10 Instant Messages can be stored on the iKAN series device, and each message can contain a maximum of 40 Unicode charcters or 100 ASCII characters. The contents of each message can be pre-configured via the Message Pool page on the web interface. The display of these messages can then be enabled or disabled using either the web interface or the Modbus TCP/RTU protocol. Note that instant messages have a higher priority than common messages, meaning that if any of the instant messages have been enabled, any scheduled common messages in the sequence will be ignored until all instant messages have been disabled.

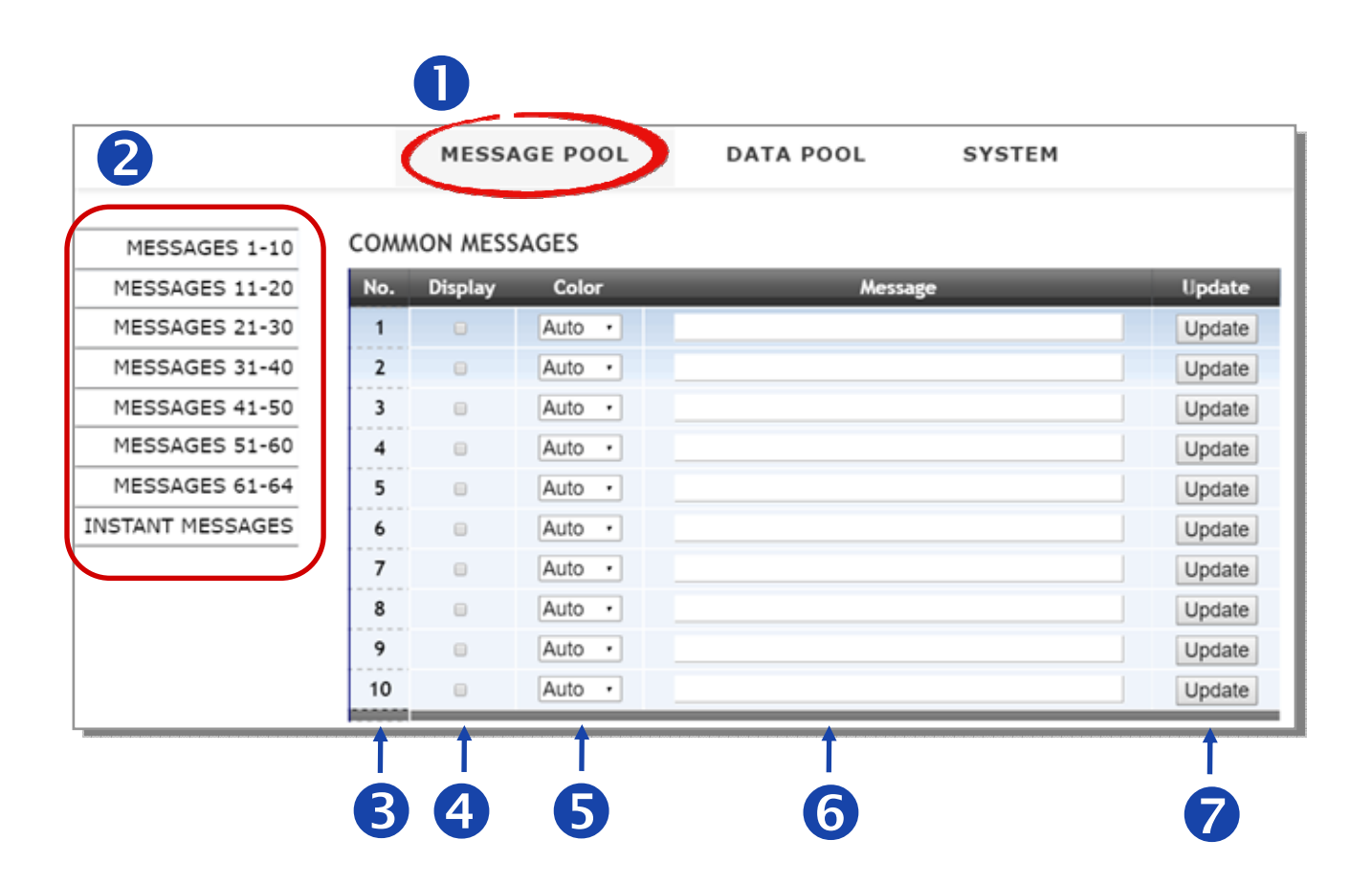

| 0 | Click the <b>MESSAGE POOL</b> tab at the top of the page.                                                                                                    |
|---|----------------------------------------------------------------------------------------------------|
| 2 | Select which message you wish to access by clicking the type of message and range from the relevant menu option on the left-hand side of the page.                                                                             |
| 3 | Select a vacant message slot for the message that you wish to configure.                                                                                                    |
| 4 | In the <b>Display</b> column, check the checkbox to enable the contents of the message to be displayed on the iKAN series device.                                                                                              |
| 5 | From the <b>Color</b> column, select the desired color for the message. Note that the entire message will be formatted in this color on the iKAN display.                                                                      |
| 6 | Enter the contents of the message in the <b>Message</b> text field.                                                                                                    |
| 7 | Click the <b>Update</b> button to save the message settings to the iKAN series device.<br>Note that each time the settings for a message are changed, you will need to click<br>the respective Update button for that message. |

# 4.2. Inserting system variables into a message

The iKAN series device allows data related to items such as the Ethernet configuration, the RTC value, and other information, to be inserted into a message as a system variable. The format for using a system variable in a message has a length of 5 bytes as follows:

| 1 - 2    |             |              | 3 - 5            |              |
|----------|-------------|--------------|------------------|--------------|
| Delimite | r character | Modbus addre | ess: 3-digit deo | cimal number |
| %        | у           | Х            | х                | Х            |

The following is the Modbus register table for the system variables that can be used on the iKAN display. (Input Register, 3xxxx, 0 based)

| Modbus A            | ddress            | Longth | Description                                                                              | Value    | Attributo |
|---------------------|-------------------|--------|------------------------------------------------------------------------------------------|----------|-----------|
| Decimal             | Hex.              | Length | Description                                                                              | Range    | Alu Ibule |
| 30000<br>:<br>30003 | 0000<br>:<br>0003 | 4      | The local IP address for the iKAN series device                                          | 0~256    | R         |
| 30004<br>:<br>30007 | 0004<br>:<br>0007 | 4      | The local Mask address for the iKAN series device                                        | 0~256    | R         |
| 30008<br>:<br>30011 | 0008<br>:<br>000B | 4      | The local Gateway address for the iKAN series device                                     | 0~256    | R         |
| 30012               | 000C              | 1      | Year                                                                                     | 0 ~ 9999 | R         |
| 30013               | 000D              | 1      | Month                                                                                    | 1~12     | R         |
| 30014               | 000E              | 1      | Date                                                                                     | 1~31     | R         |
| 30015               | 000F              | 1      | Abbreviated day of the week:<br>SUN, MON, TUE, WED, THU, FRI,<br>SAT.                    | 0~6      | R         |
| 30016               | 0010              | 1      | Day of the week:<br>Sunday, Monday, Tuesday,<br>Wednesday, Thursday, Friday,<br>Saturday | 0~6      | R         |
| 30017               | 0011              | 1      | Day of the week in Chinese characters:                                                   | 0~6      | R         |

version 1.0.0 Page 27

|       |      |   | 日、一、二、三、四、五、六。                   |                     |   |
|-------|------|---|----------------------------------|---------------------|---|
| 30018 | 0012 | 1 | Hours (24-hour format)           | 0~23                | R |
| 30019 | 0013 | 1 | Minutes                          | 0~59                | R |
| 30020 | 0014 | 1 | Seconds                          | 0~59                | R |
| 30021 | 0015 | 1 | The CO2 value from a remote      | 1 ~ 9999            | P |
| 50021 | 0013 | T | DL-302                           | (Unit: ppm)         | n |
|       |      |   | The humidity value from a remote | 1 ~ 9999            |   |
| 30022 | 0016 | 1 |                                  | (Unit:              | R |
|       |      |   |                                  | 0.01%)              |   |
| 30023 | 0017 | 1 | The temperature value from a     | Unit:               | P |
| 50025 | 0017 | T | remote DL-302 in degrees Celsius | 0.01°C              | N |
|       |      |   | The temperature value from a     | Unite               |   |
| 30024 | 0018 | 1 | remote DL-302 in degrees         | 0.01°F              | R |
|       |      |   | Fahrenheit                       | 0.011               |   |
|       |      |   | The dew point temperature value  | Units:              |   |
| 30025 | 0019 | 1 | from a remote DL-302 in degrees  | 0.01 <sup>°</sup> C | R |
|       |      |   | Celsius                          |                     |   |
|       |      |   | The dew point temperature value  | Units:              |   |
| 30026 | 001A | 1 | from a remote DL-302 in degrees  | 0.01°F              | R |
|       |      |   | Fahrenheit                       |                     |   |

## 4.2.1. Displaying the IP Address

Modbus register addresses 30000 to 30011 can be used to read the current IP, Mask, and Gateway address values. The following is an overview of how to read these addresses.

| Modbus              | Address           | Longth | Description                                    | Data  | Attributo |
|---------------------|-------------------|--------|------------------------------------------------|-------|-----------|
| Decimal             | Hex.              | Length | Description                                    | Range | Aundule   |
| 30000<br>:<br>30003 | 0000<br>:<br>0003 | 4      | The IP address for the iKAN series device      | 0~256 | R         |
| 30004<br>:<br>30007 | 0004<br>:<br>0007 | 4      | The Mask address for the iKAN series device    | 0~256 | R         |
| 30008<br>:<br>30011 | 0008<br>:<br>000B | 4      | The Gateway address for the iKAN series device | 0~256 | R         |

Refer to Section 4.1 for more information related to message configuration.

For example, the following explains how to configure a message to display the IP address for the iKAN series device in message 1.

#### COMMON MESSAGES

| No. | Display | Color  | Message                       | Update |
|-----|---------|--------|-------------------------------|--------|
| 1   |         | Auto • | IP 位址:%y000.%y001.%y002.%y003 | Update |
| 1   | 1       | 1      | 1                             |        |
| 0   | 2       | 3      | 4                             | 5      |

| 0 | Locate a vacant message slot.                                                                                                    |
|---|----------------------------------------------------------------------------------------------------|
| 2 | In the <b>Display</b> column, check the checkbox to enable the contents of the message to be displayed on the iKAN series device. |
| 3 | From the <b>Color</b> column, select the desired color for the message.                                                           |
| 4 | Enter the following string in the <b>Message</b> text field:<br>IP: %y000.%y001.%y002.%y003                                       |
| 5 | Click the <b>Update</b> button to save the message settings to the iKAN series device.                                            |

The IP address for the iKAN series device will be shown on the display.

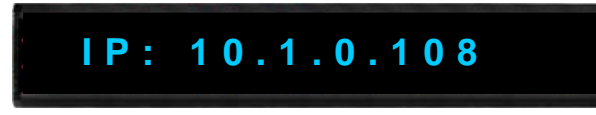

# 4.2.2. Displaying the current Date and Time

Modbus register addresses 30012 to 30020 can be used to read the current date and time value. The following is an overview of how to read these values.

| Modbus A | Address | Longth | Description                  | Value    | Attributo |
|----------|---------|--------|------------------------------|----------|-----------|
| Decimal  | Hex.    | Length | Description                  | Range    | Aundule   |
| 30012    | 000C    | 1      | Year                         | 0 ~ 9999 | R         |
| 30013    | 000D    | 1      | Month                        | 1~12     | R         |
| 30014    | 000E    | 1      | Day                          | 1~31     | R         |
| 30015    | 000F    |        | Abbreviated day of the week: | 0~6      |           |
|          |         | 1      | SUN, MON, TUE, WED, THU,     |          | R         |
|          |         |        | FRI, SAT.                    |          |           |
| 30016    | 0010    |        | Day of the week:             | 0~6      |           |
|          |         | 1      | Sunday, Monday, Tuesday,     |          | D         |
|          |         | T      | Wednesday, Thursday, Friday, |          | N         |
|          |         |        | Saturday                     |          |           |
| 30017    | 0011    |        | Day of the week in Chinese   | 0~6      |           |
|          |         | 1      | characters:                  |          | R         |
|          |         |        | 日、一、二、三、四、五、六。               |          |           |
| 30018    | 0012    | 1      | Hours (24-hour format)       | 0~23     | R         |
| 30019    | 0013    | 1      | Minutes                      | 0~59     | R         |
| 30020    | 0014    | 1      | Seconds                      | 0~59     | R         |

Refer to Section 4.1 for more information related to message configuration.

For example, the following explains how to configure a message to display the current date for the iKAN series device in message 1:

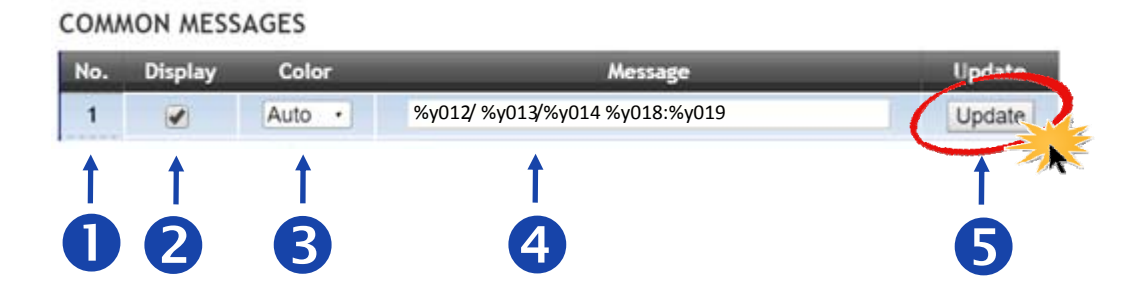

| 0 | Locate a vacant message slot.                                                                                                    |
|---|----------------------------------------------------------------------------------------------------|
| 2 | In the <b>Display</b> column, check the checkbox to enable the contents of the message to be displayed on the iKAN series device. |
| 3 | From the <b>Color</b> column, select the desired color for the message.                                                           |
| 4 | Enter the following string in the <b>Message</b> text field:<br>%y012/%y013/%y014 %y018 : %y019                                   |
| 5 | Click the <b>Update</b> button to save the message settings to the iKAN series device.                                            |

The current date and time for the iKAN series device will be shown on the display.

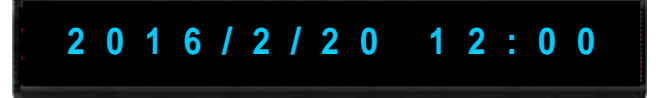

# 4.2.3. Displaying the CO2 and temperature values from a remote DL-302 module

Modbus register addresses 30021 to 30026 can be used to read data from a remote DL-302 module. The following is an overview of how to read these values.

| Modbus A | ddress | Length | Description                                                                             | Value                         | Attribut |
|----------|--------|--------|-----------------------------------------------------------------------------------------|-------------------------------|----------|
| Decimal  | Hex.   |        | Description                                                                             | Range                         | е        |
| 30021    | 0015   | 1      | The CO2 value from a remote DL-302 module                                               | 1 ~ 9999<br>(Units: ppm)      | R        |
| 30022    | 0016   | 1      | The humidity value from a remote<br>DL-302 module                                       | 1 ~ 9999<br>(Units:<br>0.01%) | R        |
| 30023    | 0017   | 1      | The temperature value from a remote DL-302 module in degrees Celsius                    | Units:<br>0.01%°C             | R        |
| 30024    | 0018   | 1      | The temperature value from a remote DL-302 module in degrees Fahrenheit                 | Units:<br>0.01%°F             | R        |
| 30025    | 0019   | 1      | The dew point temperature value<br>from a remote DL-302 module in<br>degrees Celsius    | Units:<br>0.01%°C             | R        |
| 30026    | 001A   | 1      | The dew point temperature value<br>from a remote DL-302 module in<br>degrees Fahrenheit | Units:<br>0.01%°F             | R        |

Refer to Section 4.1 for more information related to message configuration.

For example, the following explains how to configure a message to display the CO2 and temperature data from a remote DL-302 module on the iKAN series device using message 1:

| No. | Display | Color  | Message                        | Update |
|-----|---------|--------|--------------------------------|--------|
| 1   |         | Auto • | CO2: %y021 PPM, Temp: %y023 °C | Update |
| 1   | 1       | 1      | <b>†</b>                       |        |
|     |         |        |                                | I      |

| 0 | Locate a vacant message slot.                                                                                                    |
|---|----------------------------------------------------------------------------------------------------|
| 2 | In the <b>Display</b> column, check the checkbox to enable the contents of the message to be displayed on the iKAN series device. |
| 3 | From the <b>Color</b> column, select the desired color for the message.                                                           |
| 4 | Enter the following string in the <b>Message</b> text field:<br>CO2: %y021 PPM, Temp: %y023                                       |
| 6 | Click the Update button to save the message settings to the iKAN series device.                                                   |

The current CO2 and temperature values from the remote DL-302 module will be shown on the iKAN display.

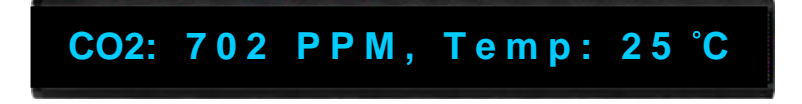

# 4.3. Inserting variables into a message

iKAN display devices provide Modbus registers for 40 coil variables, 64 integer variables, and 64 float variables, allowing the Host PC or a PLC to read or write data via the Modbus TCP/ RTU protocol. These values can also be inserted into a message. If these inserted values are modified via a remote Host or a PLC, the value will be automatically refreshed when it is displayed on the iKAN series device.

The format for using a variable in a message is a 5-byte string as follows:

| 1         | 2                                           |                        | 3 to 5 |   |
|-----------|---------------------------------------------|------------------------|--------|---|
| Delimiter | Variable Type                               | Modbus Ac              | dress: |   |
| Character |                                             | 3-digit decimal number |        |   |
| %         | b: Coil variable                            |                        |        |   |
|           | u: Unsigned integer variable (0 ~ 65535)    | v                      | v      | v |
|           | i: Signed integer variable (-32768 ~ 32767) | ^                      | ^      | ^ |
|           | f: Float variable (-3.4E+38 ~ +3.4E+38)     |                        |        |   |

### 4.3.1. Inserting a Coil variable into a message

A maximum of 40 Coil type variables can be stored on the iKAN series device, and are accessed using Modbus register addresses 00000 to 00039.

Coil (0xxxx, 0 based)

| Modbus Address |      | Longth | Description             | Valua Pango  | Attributo |
|----------------|------|--------|-------------------------|--------------|-----------|
| Decimal        | Hex. | Length | Description             | value Kalige | Alu Ibule |
| 00000          | 0000 | 40     |                         |              |           |
| :              | :    |        | Coil variable registers | 0 or 1       | R/W       |
| 00039          | 0027 |        |                         |              |           |

Refer to Section 4.1 for more information related to message configuration.

For example, the following explains how to configure a message to display the current date for the iKAN series device in the message at address 1:

| CON | MON MESS                      | AGES              |                                      |                          |
|-----|-------------------------------|-------------------|--------------------------------------|--------------------------|
| No. | Display                       | Color             | Message                              | Update                   |
| 1   |                               | Auto •            | Coil variable 0 = %b001              | Update                   |
| 1   | 1                             | 1                 | 1                                    |                          |
| Ġ   |                               | Ŕ                 |                                      | Ġ                        |
| U   | 9                             |                   | <b>U</b>                             |                          |
|     |                               |                   |                                      |                          |
|     |                               |                   |                                      |                          |
|     | _                             |                   |                                      |                          |
| U   | Locate a vacant message slot. |                   |                                      |                          |
| 2   | In the <b>Dis</b>             | <b>play</b> colum | n, check the checkbox to en          | able the contents of the |
|     | message                       | to be displa      | ayed on the iKAN series devi         | ce.                      |
| 3   | From the                      | Color colu        | mn, select the desired color         | for the message.         |
|     |                               | <u> </u>          |                                      |                          |
| 4   | Enter the                     | tollowing s       | tring in the <b>Message</b> text fie | eld:                     |
|     | Coil varia                    | ble 0 = %b        | 001                                  |                          |
|     |                               |                   |                                      |                          |
| 5   | Click the                     | Update but        | ton to save the message set          | tings to the iKAN series |

The value for Coil variable 1 will be shown on the iKAN display.

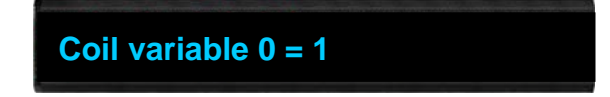

### 4.3.2. Displaying the value of a coil with replacement text

The contents of a coil variable can be either 0 or 1, which is usually used to indicate the status of the Digital Output, i.e., ON or OFF. iKAN series devices provide a string mapping function that allows the value of the coil variable to be mapped in order to make the coil value more meaningful when reading the message. The text mapping function allows a maximum of 10 Unicode characters or 30 ASCII characters to be entered to represent a value of 0 or 1.

#### **1.** Open the COIL VARIABLES page to access the data mapping function.

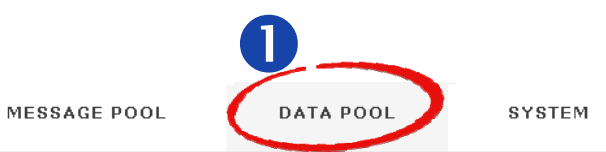

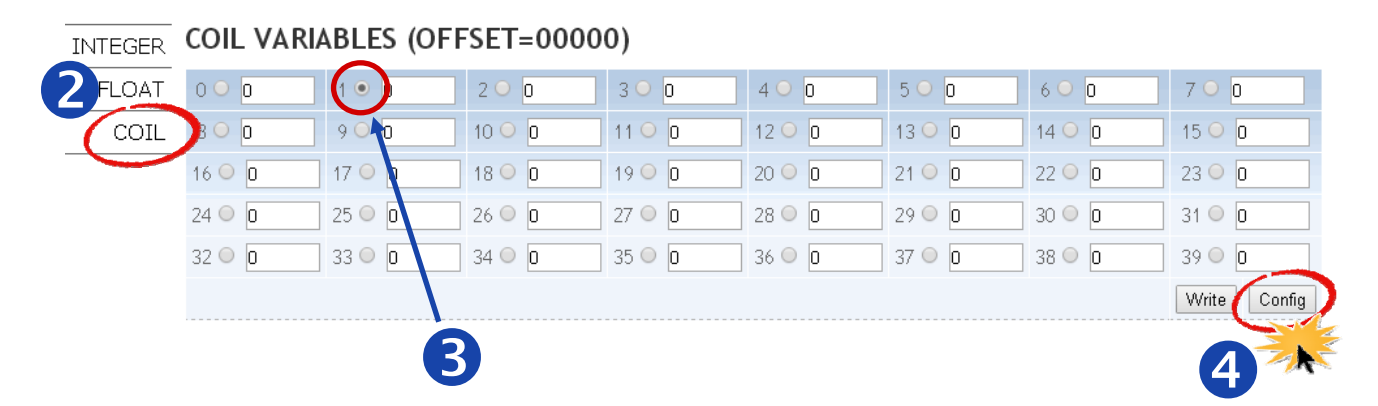

For example, the following explains how to configure the text mapping for the Coil variable at address 1:

| 0 | Click the <b>DATA POOL</b> tab at the top of the page.                        |
|---|-------------------------------------------------------------------------------|
| 2 | Click the <b>COIL</b> option from the menu on the left-hand side of the page. |
| 8 | Select address 1 by clicking the radio button for that address.               |
| 4 | Click the <b>Config</b> button to open the configuration page.                |

### 2. Configure the mapping text

#### **COIL VARIABLE PROPERTIES**

| No. |       | ON Text            | OFF Text                       | Update                    | Cancel |
|-----|-------|--------------------|--------------------------------|---------------------------|--------|
| 1   | Opera | ating              | Stop                           | Update                    | Cancel |
| 1   |       | 1                  | <u>†</u>                       |                           |        |
| Ô   |       | 2                  | 3                              | 9                         |        |
|     |       |                    |                                |                           |        |
|     |       |                    |                                |                           |        |
|     | 0     | Confirm that the   | number for the coil-type va    | ariable is correct.       |        |
|     | 2     | In the ON Text co  | lumn, enter the mapping te     | ext in the text field for |        |
|     |       | when the status o  | of the coil-type variable is s | et to ON status.          |        |
|     | B     | In the OFF Text co | olumn, enter the mapping t     | ext in the text field for |        |
|     |       | when the status o  | of the coil-type variable is s | et to OFF.                |        |
|     | 4     | Click the Update   | button to save the mapping     | g settings to the iKAN    |        |
|     |       | series device.     |                                |                           |        |

The value for coil variable 1 is now replaced by the mapping text on the display.

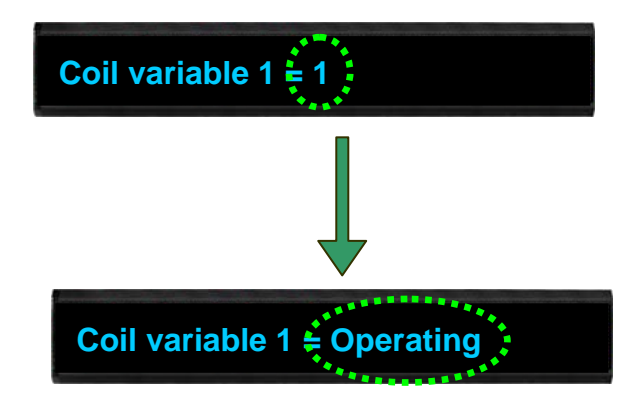

### 4.3.3. Inserting an integer-type variable into a message

iKAN series devices provide Modbus registers for 64 integer variables, which can be accessed via Modbus register addresses 40000 to 40063.

Holding Register (4xxxx, 0 based)

| Modbus Address |      | Longth | Description                      | Valua Danga     | Attributo |
|----------------|------|--------|----------------------------------|-----------------|-----------|
| Decimal        | Hex. | Length | Description                      | value Kalige Au | Aundule   |
| 40000          | 0000 |        |                                  | 0~65535         |           |
| :              | :    | 64     | Integer-type variable registers. | or              | R/W       |
| 40063          | 003F |        |                                  | -32768 ~ 32767  |           |

Two methods can be used to display the integer variables in a message. The first is via a signed integer, where the valid value range is from -32768 to +32767. The second is via an unsigned integer, where the valid value range is from 0 to 65535. The Modbus register addresses for both methods are the same, 40000 to 400063. To display a variable as an unsigned integer, the format is %uxxx, and to display a variable as a signed integer, the format is %ixxx. The valid formats for inserting an integer variable into a message are %u000 to %u063, or %i000 to %i063.

| 1-2                                                        | 3       | 4         | 5 |
|------------------------------------------------------------|---------|-----------|---|
| Delimiter character Modbus Address: 3-digit decimal number |         | number    |   |
| %u: Unsigned integer (0 ~ 65535)                           |         | 000 ~ 062 |   |
| %i: Signed integer (-32768 ~ 32767)                        | 000 083 |           |   |

Integer-type variables can be read from Modbus register addresses 40000 to 40063.

Refer to Section 4.1 for more information related to message configuration.

For example, the following explains how to insert a signed type integer variable into Modbus register 40001 using message address 1.

| No. | Display | Color | Message                | Update |
|-----|---------|-------|------------------------|--------|
| 1   |         | Sky 🔻 | Input Voltage: %i001 V | Update |
| 1   | 1       | 1     | 1                      | G      |
| 0   | 2       | 3     | 4                      |        |
|     |         |       |                        |        |
|     |         |       |                        |        |

### COMMON MESSAGES

| 1 | Locate a vacant message slot.                                                                                                    |
|---|----------------------------------------------------------------------------------------------------|
| 2 | In the <b>Display</b> column, check the checkbox to enable the contents of the message to be displayed on the iKAN series device. |
| 3 | From the <b>Color</b> column, select the desired color for the message.                                                           |
|   | Enter the following string in the <b>Message</b> text field:                                                                      |
| 4 | Input Voltage: %i001 V                                                                                                    |
| 5 | Click the <b>Update</b> button to save the message settings to the iKAN series device.                                            |

The value for integer variable 1 will be shown on the iKAN display.

# Input Voltage: 32767 V

#### NOTE

• Refer to Section 4.3.4 for more details about the data mapping for integer-type variables.

# 4.3.4. Data Mapping for Integer-type Variables

Most industrial measuring devices use 16-bit integers to convert a value from a data source to a real physical value, such as the voltage, temperature, or relative humidity, etc. For example, using the range -32768 to 36767 to convert to -10V to +10V. The iKAN series device is able to perform data mapping to translate an integer value that has been read from a remote data source to a readable physical value.

#### MESSAGE POOL DATA POOL SYSTEM NTEGER VARIABLES (OFFSET=40000) INTEGER FLOAT • 0 5 🔾 🖸 0 0 0 2 🔘 🛛 3 🔘 🛛 4 🔾 0 6 🔾 🛛 7 🔘 0 15 🔾 🛛 COIL 8 🔘 0 ) 0 10 🔾 🛛 11 🔘 🛛 12 🔘 🛛 13 🔘 🛛 🛛 14 🔍 0 19 🔘 🛛 16 🔘 🛛 0 18 🔘 🛛 20 🔘 🖸 21 🔘 🛛 22 🔘 🛛 23 🔘 🛛 24 🔘 🛛 25 🔘 🖸 26 🔘 🛛 27 🔘 🖸 28 🔘 🖸 30 🔘 🛛 31 🔘 🛛 29 🔘 🛛 32 🔘 🖸 33 🔘 🛛 34 🔘 🛛 35 🔘 🛛 36 🔘 🛛 37 🔘 🖸 38 🔘 🛛 39 🔘 🛛 41 🔘 🛛 40 🔘 🖸 43 🔘 🖸 46 🔘 🖸 47 🔘 🛛 42 🔘 🛛 44 🔘 0 45 🔘 🛛 48 🔘 🛛 49 🔘 🖸 50 🔘 🖸 51 🔘 🛛 52 🔘 🖸 53 🔘 🖸 54 🔘 🛛 55 🔘 🛛 56 🔘 🛛 57 🔘 🛛 58 🔘 🛛 59 🔘 🛛 60 🔘 🛛 61 🔘 🛛 62 🔘 🛛 63 🔘 🛛 Write 🚺 Config

#### 1. Open the COIL VARIABLES page to access the data mapping function.

For example, the following explains how to configure the data mapping function for an integer-type variable at address 1.

| 0 | Click the <b>DATA POOL</b> tab at the top of the page.                           |
|---|----------------------------------------------------------------------------------|
| 2 | Click the <b>INTEGER</b> option from the menu on the left-hand side of the page. |
| 3 | Select address 1 by clicking the radio button for that address.                  |
| 4 | Click the <b>Config</b> button to open the configuration page.                   |

#### 2. Configure the arguments for the data mapping.

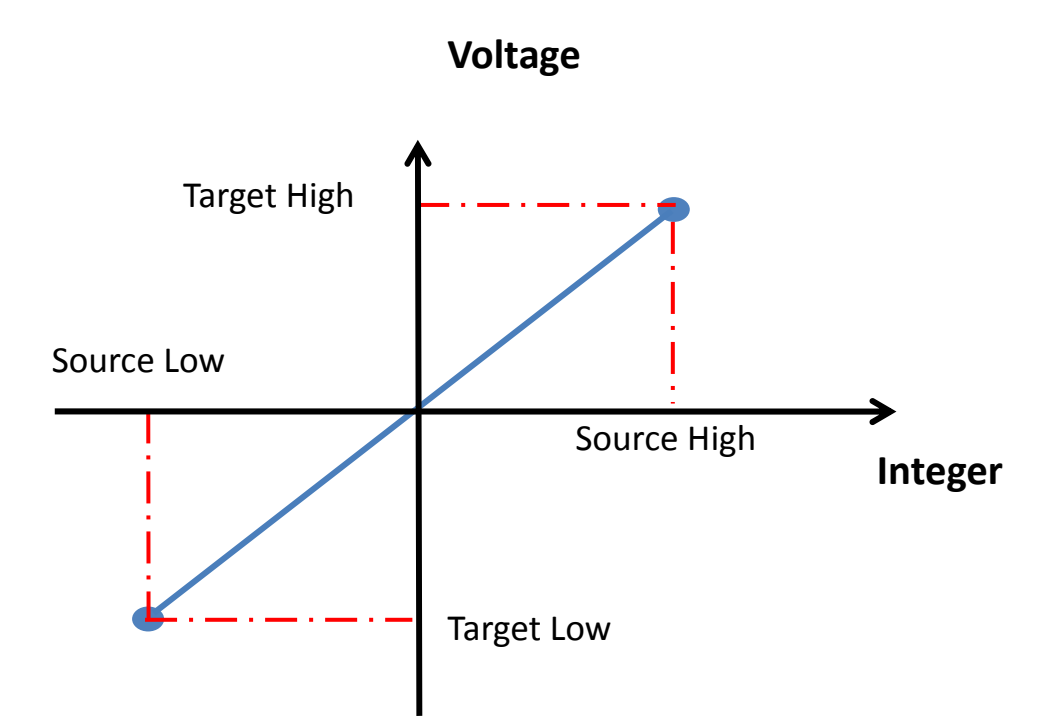

For example, to convert a 16-bit unsigned integer (0 to 65535) to the voltage 0 to 10 V, set the following arguments:

| Argument       | Value                                                           | Description                             |  |
|----------------|-----------------------------------------------------------------|-----------------------------------------|--|
| Source Low     | 0                                                               | The minimum value of the integer        |  |
| Target Low     | 0                                                               | The minimum value of the physical value |  |
| Source High    | 65535                                                           | The maximum value of the integer        |  |
| Target High    | 10                                                              | The maximum value of the physical value |  |
| Decimal Places | The number of decimal places to be used for the converted value |                                         |  |

#### INTEGER VARIABLE PROPERTIES

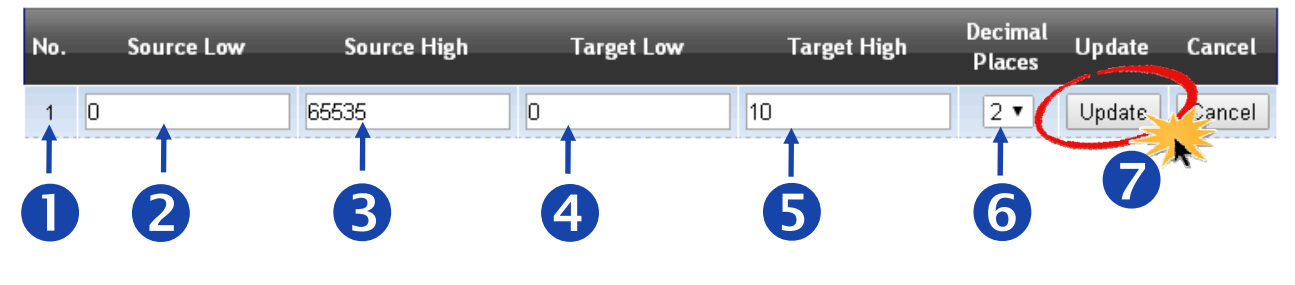

iKAN Series Modbus LED Display User Manual Copyright © 2016 ICP DAS Co., Ltd. All Rights Reserved. version 1.0.0 Page 42 E-mail: service@icpdas.com

| 0 | Confirm that the number for the integer-type variable is correct.                                                      |
|---|----------------------------------------------------------------------------------------------------|
| 2 | In the <b>Source Low</b> column, enter the minimum value of the integer value.                                         |
| 3 | In the <b>Source High</b> column, enter the maximum value of the integer value.                                        |
| 4 | In the Target Low column, enter the minimum value of the physical value.                                               |
| 5 | In the Target High column, enter the maximum value of the physical value.                                              |
| 6 | From the <b>Decimal Places</b> column, select the desired number of decimal places to be used for the converted value. |
| 7 | Click the <b>Update</b> button to save the mapping settings to the iKAN series device.                                 |

The value for integer variable 1 will be shown on the iKAN display, but will now use the scaled value text rather than the integer value.

Input Voltage: 5.00 V

### 4.3.5. Inserting a float-type variable into a message

iKAN series devices provide Modbus registers for 64 float-type variables, which can be accessed via Modbus register addresses 40128 to 40255. Each register consists of two addresses, so the first register address is 40128 and the second register address is 40130, and so on.

Holding Register (4xxxx, 0 based)

| Modbus Address |           | Longth | Description                    | Valua Danga              | Attributo |  |
|----------------|-----------|--------|--------------------------------|--------------------------|-----------|--|
| Decimal        | Hex.      | Length | Description                    | value Kalige             | Alu Ibule |  |
| 40128<br>:     | 0080<br>: | 64     | Float-type variable registers. | (-3.4E+38 ~<br>+3.4E+38) | R/W       |  |
| 40255          | 00FF      |        |                                |                          |           |  |

The format for using the float-type variables in a message is as follows:

| 1-2                 | 3                                     | 4 | 5 |  |  |
|---------------------|---------------------------------------|---|---|--|--|
| Delimiter character | Modbus Address: 3-digit decimal numbe |   |   |  |  |
| %f                  | 128 ~ 254                             |   |   |  |  |

Float-type variables can be read from Modbus register addresses 40128 to 40254 with an increment of 2.

Refer to Section 4.1 for more information related to message configuration.

For example, the following explains how to insert a float-type variable into Modbus register 40130 using message 1:

### COMMON MESSAGES

|     | No.     | Display                                                                                                    | Color         | Message              |                  | Update      |
|-----|---------|----------------------------------------------------------------------------------------------------|---------------|----------------------|------------------|-------------|
|     | 1<br>1  | <ul><li></li><li></li></ul> | Sky V         | Pressure: %f130 bar  |                  | Update<br>5 |
| iKA | N Serie | s Modbus L                                                                                                    | ED Display Us | er Manual            | version 1.0.0    | Page 44     |
| Со  | pyright | © 2016 ICP                                                                                                    | DAS Co., Ltd. | All Rights Reserved. | E-mail: service@ | picpdas.com |

| 0 | Locate a vacant message slot.                                                                                                    |
|---|----------------------------------------------------------------------------------------------------|
| 2 | In the <b>Display</b> column, check the checkbox to enable the contents of the message to be displayed on the iKAN series device. |
| 3 | From the <b>Color</b> column, select the desired color for the message color.                                                     |
|   | Enter the following string in the <b>Message</b> text field:                                                                      |
| 4 | Pressure: %f130 bars                                                                                                    |
| 5 | Click the <b>Update</b> button to save the message settings to the iKAN series device.                                            |

The value for float-type variable 1 will be shown on the iKAN display.

Pressure: 0.9 bars

### 4.3.6. Setting the number of decimal places for float-type variables

The number of the decimal places to be used for a float-type variable can be set from the **FLOAT VARIABLES** page. The offset value is 40128, which means variable 0 is equal to 40128 and variable 2 is equal to 40130, and so on.

|                                |            | MESSAGE F |           | DATA POOL | SYSTE     | M         |           |              |  |  |
|--------------------------------|------------|-----------|-----------|-----------|-----------|-----------|-----------|--------------|--|--|
| PLOAT VARIABLES (OFFSET=40128) |            |           |           |           |           |           |           |              |  |  |
| FLOAT                          | 0.0        | 2 0 0.00  | 4 🔍 0.0   | 6 🔍 0.0   | 8 🔍 0.0   | 10 🔍 0.0  | 12 0.0    | 14 🔍 0.0     |  |  |
| COIL                           | 16 🔍 0.0   | 13 ○ 0.0  | 20 0.0    | 22 🔍 0.0  | 24 🔍 0.0  | 26 🔍 0.0  | 28 🔍 0.0  | 30 🔍 0.0     |  |  |
|                                | 32 🔘 0.0   | 34 🔍 0.0  | 36 🔍 0.0  | 38 🔍 0.0  | 40 0.0    | 42 🔍 0.0  | 44 🔍 0.0  | 46 🔍 0.0     |  |  |
|                                | 48 0 0.0   | 50 🔍 0.0  | 52 🔍 0.0  | 54 🔍 0.0  | 56 🔍 0.0  | 58 🔍 0.0  | 60 🔍 0.0  | 62 🔍 0.0     |  |  |
|                                | 64 0 0.0 3 | 66 🔍 0.0  | 68 🔍 0.0  | 70 🔍 0.0  | 72 🔍 0.0  | 74 🔍 0.0  | 76 0.0    | 78 🔍 0.0     |  |  |
|                                | 80 0 0.0   | 82 🔍 0.0  | 84 🔍 0.0  | 86 🔍 0.0  | 88 🔍 0.0  | 90 🔘 0.0  | 92 🔍 0.0  | 94 🔍 0.0     |  |  |
|                                | 96 🔍 0.0   | 98 🔍 0.0  | 100 🔍 0.0 | 102 0.0   | 104 🔍 0.0 | 106 🔍 0.0 | 108 🔍 0.0 | 110 🔍 0.0    |  |  |
|                                | 112 🔍 0.0  | 114 🔍 0.0 | 116 🔍 0.0 | 118 🔍 0.0 | 120 🔍 0.0 | 122 🔍 0.0 | 124 🔍 0.0 | 126 🔍 0.000  |  |  |
|                                |            |           |           |           |           |           |           | Write Config |  |  |
|                                |            |           |           |           |           |           |           | 4            |  |  |

For example, the following explains how to set the number of decimal places for float-type variable 40130.

| 0 | Click the <b>DATA POOL</b> tab at the top of the page.                                                                 |
|---|----------------------------------------------------------------------------------------------------|
| 2 | Click the <b>FLOAT</b> option from the menu on the left-hand side of the page to open the <b>FLOAT VARIABLES</b> page. |
| в | Select address 2 by clicking the radio button for that address.                                                        |
| 4 | Click the <b>Config</b> button to open the configuration page.                                                         |

Set the number of decimal places on the **FLOAT VARIABLE PROPERTIES** page.

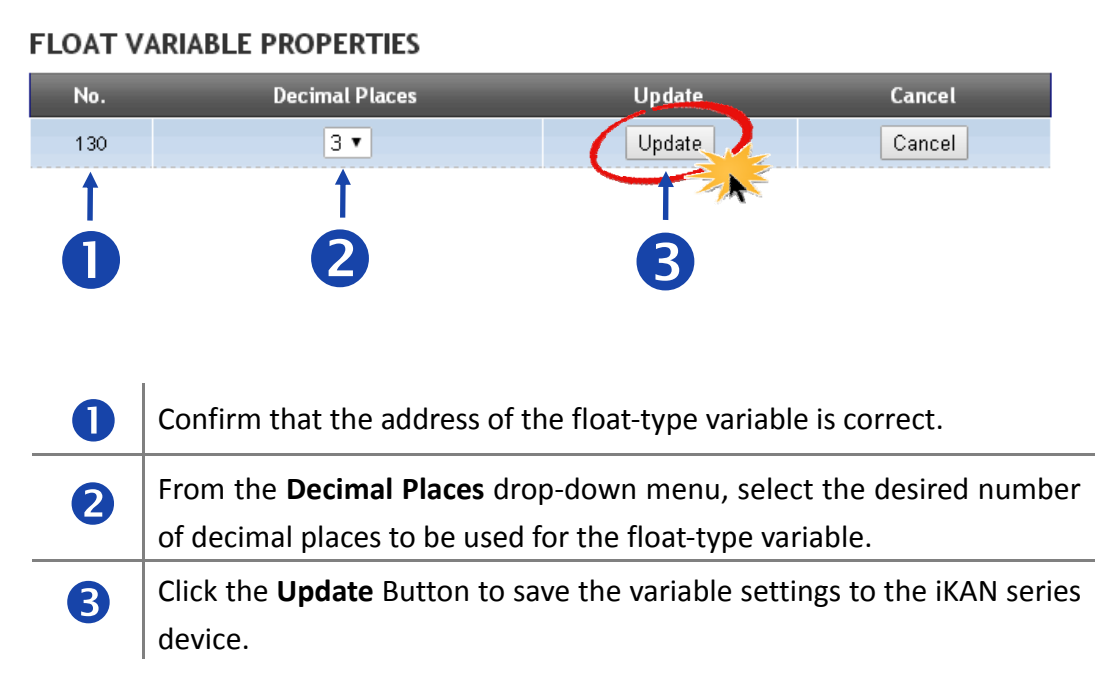

The value for float-type variable 1 will be shown on the iKAN display using the specified number of decimal places.

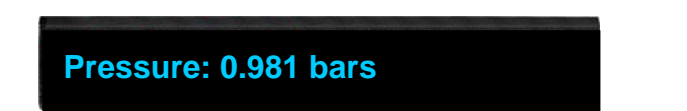

# 5. Writing Variable

# 5.1. Using the iKAN Web Configuration Page

The built-in configuration web page on the iKAN series device allows variable values to be accessed using either the Host PC or a smartphone.

#### Writing a value to a coil-type variable

The following is a description of how to write the value 1 to register address 00001.

|         |         | MESSAGE    | POOL     | DATA POOL | SY     | STEM   |        |              |
|---------|---------|------------|----------|-----------|--------|--------|--------|--------------|
| INTEGER | COIL VA | RIABLES (O | FFSET=00 | 000)      |        |        |        |              |
| 2 FLOAT | 0 0 0   | 1 • 1      | 200      | 3 🔍 0     | 4 0    | 5 🔍 0  | 6 🔍 🛛  | 7 🔍 0        |
| COIL    | 800     | 90 0       | 10 🔍 🛛   | 11 🔍 0    | 12 🔍 0 | 13 🔾 🛛 | 14 🔍 0 | 15 🔾 0       |
| $\sim$  | 16 O O  | 17 🔍 🛛     | 18 🔍 🛛   | 19 🔍 🛛    | 20 🔍 🛛 | 21 🔍 🛛 | 22 🔍 🛛 | 23 🔾 🛛       |
|         | 24 🔘 🛛  | 25 🔍 🛛     | 26 🔍 🛛   | 27 🔍 🛛    | 28 🔍 🛛 | 29 🔍 🛛 | 30 🔍 🛛 | 31 🔍 🛛       |
|         | 32 🔘 🛛  | 33 🔍 🛛     | 34 🔍 🛛   | 35 🔍 🛛    | 36 🔍 🛛 | 37 🔍 🛛 | 38 🔍 🛛 | 39 🔍 🛛       |
|         |         |            |          |           |        |        |        | Write Config |
|         |         |            | 3        |           |        |        | 4      |              |

| 0 | Click the <b>DATA POOL</b> tab at the top of the page.                          |  |  |  |  |  |
|---|---------------------------------------------------------------------------------|--|--|--|--|--|
| 2 | Click the <b>COIL</b> option from the menu on the left-hand side of the page to |  |  |  |  |  |
|   | open the COIL VARIABLES page.                                                   |  |  |  |  |  |
| в | Select address 00001 by clicking the radio button for the address, and          |  |  |  |  |  |
|   | then enter the value 1 in the text field.                                       |  |  |  |  |  |
| 4 | Click the Write button to write the value to the Modbus register.               |  |  |  |  |  |

### Writing a value to an integer-type variable

The following is a description of how to write the value 32767 to register address 40001.

| 2       |                                  | MESSAGE PC |          | data pool | SYST   | ЕМ     |        |              |  |  |
|---------|----------------------------------|------------|----------|-----------|--------|--------|--------|--------------|--|--|
| INTEGER | INTEGER VARIABLES (OFFSET=40000) |            |          |           |        |        |        |              |  |  |
| FLOAT   | 0 0 0                            | 1 💿 32767  | 2 🔍 D    | 3 🔍 0     | 4 0    | 5 0    | 6 🔾 🛛  | 7 🔍 0        |  |  |
| COIL    | 8 🔍 0                            | 900        | 10 🔍 0   | 11 🔍 0    | 12 🔍 0 | 13 🔍 0 | 14 🔾 0 | 15 🔍 0       |  |  |
|         | 16 O D                           | 17 🔍 🛛     | 18 🔍 🛛   | 19 O D    | 20 🔍 🛛 | 21 🔍 🛛 | 22 🔍 🛛 | 23 🔍 🛛       |  |  |
|         | 24 🔍 🛛                           | 25 🔍 🛛 🗌   | 26 🔍 🛛   | 27 🔍 🛛    | 28 🔍 🛛 | 29 🔍 🛛 | 30 🔍 🛛 | 31 🔍 🛛       |  |  |
|         | 32 🔍 🛛                           | 33 🔍 🛛     | 34 🔍 🛛   | 35 🔍 🛛    | 36 🔍 🛛 | 37 🔍 🛛 | 38 🔍 🛛 | 39 🔍 🛛       |  |  |
|         | 40 🔍 🛛                           | 41 🔍 🛛 🗌   | 42 🔍 🛛   | 43 🔍 🛛    | 44 🔍 🛛 | 45 O O | 46 🔍 🛛 | 47 🔘 🛛       |  |  |
|         | 48 🔍 D                           | 49 🔍 🛛     | 50 🔍 🛛   | 51 🔍 0    | 52 O O | 53 O O | 54 🔍 🛛 | 55 🔍 🛛       |  |  |
|         | 56 🔍 D                           | 57 🔍 🛛     | 58 🔍 🖸 👘 | 59 O O    | 60 🔍 🛛 | 61 🔍 🛛 | 62 🔍 🛛 | 63 🔍 🛛       |  |  |
|         |                                  |            |          |           |        |        | (      | Write Config |  |  |
|         |                                  |            | Ŕ        |           |        |        |        |              |  |  |
|         |                                  |            |          |           |        |        | 4      |              |  |  |

| 0 | Click the <b>DATA POOL</b> tab at the top of the page.                                                                                                    |
|---|----------------------------------------------------------------------------------------------------|
| 2 | Click the <b>INTEGER</b> option from the menu on the left-hand side of the page to open the <b>INTEGER VARIABLES</b> page.                                                                                                    |
| 3 | Select address 40001 by clicking the radio button for the address and then enter<br>the value 32767 in the text field. Note that the offset value for integer-type<br>variables is 40000, which means address 0 is equal to 40000 and address 1 is<br>equal to 40001, and so on. |
| 4 | Click the <b>Write</b> button to write the value to the Modbus register.                                                                                                    |

#### Changing displaying range for integer-type variables

The value stored in integer variables can be displayed in signed or unsigned format on the page. Change the displaying format by selecting the Singed/Unsigned format from the drop and down menu, and then clicking the Display button.

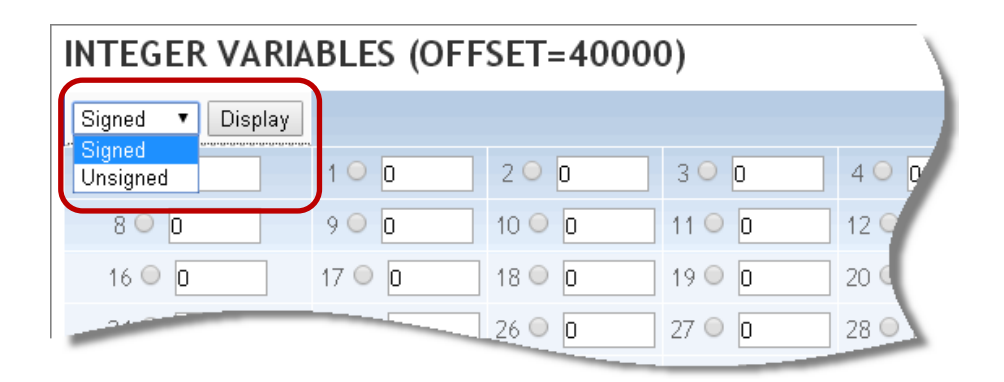

#### Writing a value to a float-type variable

| MESSAGE POOL DATA POOL SYSTEM |                                   |           |                       |           |           |           |           |              |  |  |
|-------------------------------|-----------------------------------|-----------|-----------------------|-----------|-----------|-----------|-----------|--------------|--|--|
|                               | 2. FLOAT VARIABLES (OFFSET=40128) |           |                       |           |           |           |           |              |  |  |
| FLOAT                         | 0.0                               | 2 🔍 12.68 | 4 🔍 0.0               | 6 • 0.0   | 8 🔍 0.0   | 10 🔍 0.0  | 12 🔍 0.0  | 14 0 0.0     |  |  |
| COIL                          | 16 🔍 0.0                          | 18 🔍 🗤 🛛  | 20 🔍 0.0              | 22 0.0    | 24 🔍 0.0  | 26 🔾 0.0  | 28 🔍 0.0  | 30 0.0       |  |  |
|                               | 32 🔍 0.0                          | 34 🔍 0.1  | 36 🔍 0.0              | 38 🔍 0.0  | 40 🔍 0.0  | 42 🔍 0.0  | 44 🔍 0.0  | 46 0.0       |  |  |
|                               | 48 🔍 0.0                          | 50 0.0    | 52 🔘 <mark>0.0</mark> | 54 0.0    | 56 🔍 0.0  | 58 🔍 0.0  | 60 0.0    | 62 0.0       |  |  |
|                               | 64 🔍 0.0                          | 66 🔍 0.0  | 68 🔍 0.0              | 70 0.0    | 72 🔍 0.0  | 74 🔍 0.0  | 76 🔍 0.0  | 78 🔍 0.0     |  |  |
|                               | 80 🔍 0.0                          | 82 🔍 0.0  | 84 🔍 0.0              | 86 🔍 0.0  | 88 🔍 0.0  | 90 🔍 0.0  | 92 🔍 0.0  | 94 🔍 0.0     |  |  |
|                               | 96 🔍 0.0                          | 98 🔍 0.0  | 100 🔍 0.0             | 102 🔍 0.0 | 104 🔍 0.0 | 106 🔍 0.0 | 108 🔍 0.0 | 110 0.0      |  |  |
|                               | 112 🔍 0.0                         | 114 🔍 0.0 | 116 🔍 0.0             | 118 🔍 0.0 | 120 🔍 0.0 | 122 🔍 0.0 | 124 🔍 0.0 | 126 🔘 0.000  |  |  |
|                               |                                   |           |                       |           |           |           |           | Write Config |  |  |
|                               |                                   |           | ß                     |           |           |           | 4         |              |  |  |

The following is a description of how to write the value 12.68 to register address 40130

| 0 | Click the <b>DATA POOL</b> tab at the top of the page.                                |
|---|---------------------------------------------------------------------------------------|
| 2 | Click the <b>FLOAT</b> option from the menu on the left-hand side of the page to open |
|   | the <b>FLOAT VARIABLES</b> page.                                                      |
| ß | Select address 40130 by clicking the radio button for the address and then enter      |
|   | the value 12.68 in the text field. Note that the offset value for float-type          |
|   | variables is 40128, which means address 0 is equal to 40128 and address 1 is          |
|   | equal to 40129, and so on.                                                            |
| 4 | Click the Write button to write the value to the Modbus register.                     |

# 5.2. Using the Modbus TCP/RTU protocol

iKAN series devices allow coil-, integer-, and float-type variables to be accessed via a Host PC, PLC, or SCADA host using the Modbus TCP/Modbus RTU protocol. The following is an overview of the Modbus registers provided for the iKAN device:

The built-in configuration web page on the iKAN series device allows variable values to be accessed using either the Host PC or a smartphone.

#### Coil-type Variables (0xxxx, 0 based )

| Modbus Address |      | Longth | Description Value Pange      |              | Attributo |
|----------------|------|--------|------------------------------|--------------|-----------|
| Decimal        | Hex. | Length | Description                  | value Kalige | Aundule   |
| 00000          | 0000 |        |                              |              |           |
| :              | :    | 40     | Coil-type variable registers | 0 or 1       | R/W       |
| 00039          | 0027 |        |                              |              |           |

#### Integer-type variables (4xxxx, 0 based)

| Modbus Address |      | Longth | Description                     | Valua Dango     | Attributo |
|----------------|------|--------|---------------------------------|-----------------|-----------|
| Decimal        | Hex. | Length | Description                     | value Kalige    | Aundule   |
| 40000          | 0000 |        |                                 | 0~65535         |           |
| :              | :    | 64     | Integer-type variable registers | or              | R/W       |
| 40063          | 003F |        |                                 | -32768 ~ +32767 |           |

#### Float-type variables (4xxxx, 0 based)

| Modbus Address      |                   | Longth | Description                   | Valua Dango              | Attributo |
|---------------------|-------------------|--------|-------------------------------|--------------------------|-----------|
| Decimal             | Hex.              | Length | Description                   | value Ralige             | Au Ibule  |
| 40128<br>:<br>40255 | 0080<br>:<br>00FF | 64     | Float-type variable registers | (-3.4E+38 ~<br>+3.4E+38) | R/W       |

#### NOTE

• Refer to Appendix B for full details related to the Modbus register table.

# 6. Firmware Update

# 6.1. Downloading the Latest Firmware

ICP DAS will continue to update the iKAN firmware for more useful functions and better performance. The latest firmware can be obtained from:

http://ftp.icpdas.com/pub/cd/ikan/firmware/

The firmware version is listed at the bottom of the MISC.page. You can check the version here to see if the iKAN series device needs a firmware update.

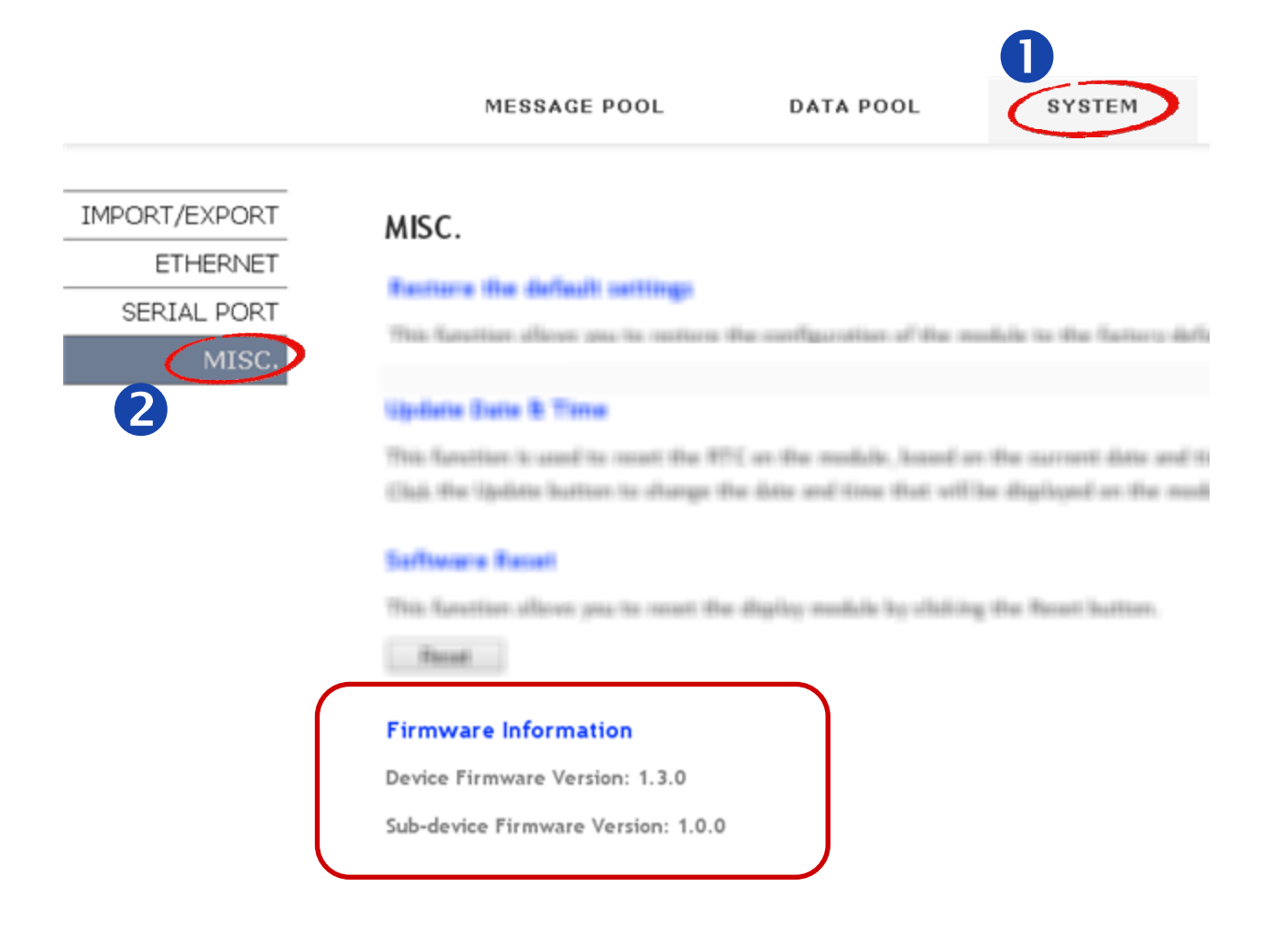

# 6.2. Installing eSearch utility

The eSearch Utility is developed for searching ICP DAS Ethernet I/O modules based-on MiniOS7 which are connected to the same subnetwork as the Host PC, configuring the Ethernet parameters such as IP address, subnet mask and gateway etc., or updating firmware. The eSearch Utility obtained either from the following link:

http://ftp.icpdas.com/pub/cd/tinymodules/napdos/software/esearch/

# 6.3. Updating firmware

#### NOTE

- Before launching the eSearch Utility, remember to disable (turn off) the firewall to avoid searching error.
- The iKAN series device needs be connected to the same subnetwork as the Host PC; otherwise, the iKAN device can be searched, but not download firmware.
- 1. Launch eSearch utility and click the Search Server button.

| of eSearch Ut                | tility [ v1.1.12 | , Dec.02, 2015 ] |              |          |             |      |
|------------------------------|------------------|------------------|--------------|----------|-------------|------|
| <u>File S</u> erver <u>1</u> | Lools            |                  |              |          |             |      |
| Name                         | Alias            | IP Address       | Sub-net Mask | Gateway  | MAC Address | DHCP |
|                              |                  |                  |              |          |             |      |
|                              |                  |                  |              |          |             |      |
|                              |                  |                  |              |          |             |      |
|                              |                  |                  |              |          |             |      |
|                              |                  |                  |              |          |             |      |
|                              |                  |                  |              |          |             |      |
| <                            |                  |                  |              |          |             | >    |
| AA Sear                      | ch Canvar        | Configuration    | and 🔬 .      | Wah Evit |             |      |
| Sear                         | cil server       |                  |              |          |             |      |
| Status                       |                  |                  |              |          |             |      |

2. The search result will be listed on the utility. One iKAN series device has two components: the first one is the module name like iKAN-116, and the second one is the control unit in the display named as Web LED. The IP address for the Web LED control unit is auto set to the next IP address after the iKAN device.

| a eSearch Utility [ v1.1.12, Dec.02, 2015 ] |                    |                          |                            |                          |                                        |            |
|---------------------------------------------|--------------------|--------------------------|----------------------------|--------------------------|----------------------------------------|------------|
| <u>F</u> ile <u>S</u> erver <u>T</u> o      | ools               |                          |                            |                          |                                        |            |
| Name                                        | Alias              | IP Address               | Sub-net Mask               | Gateway                  | MAC Address                            | DHCP       |
| iKAN-116<br>Web LED                         | LED Display<br>N/A | 10.1.0.150<br>10.1.0.151 | 255.255.0.0<br>255.255.0.0 | 10.1.0.254<br>10.1.0.254 | 00:0d:e0:00:00:72<br>00:0d:e0:81:01:23 | OFF<br>OFF |
| <                                           |                    |                          |                            |                          |                                        |            |
| Status                                      | ch Server          | Configuration (          | UDPJ 🧭                     | Web                      | Exit                                   |            |

3. Right-click the item Web LED and select Firmware Update option on the pop-up menu.

|   | 🥩 eSearch Utility [ v1.1.12, Dec.02, 2015 ] |                  |                 |              |            |                   |      |
|---|---------------------------------------------|------------------|-----------------|--------------|------------|-------------------|------|
|   | <u>File S</u> erver <u>T</u> o              | ools             |                 |              |            |                   |      |
|   | Name                                        | Alias            | IP Address      | Sub-net Mask | Gateway    | MAC Address       | DHCP |
|   | ikan-118                                    | LED Display      | 10.1.0.150      | 255.255.0.0  | 10.1.0.254 | 00:0d:e0:00:00:72 | 0FF  |
| ( | Web LED                                     | N/A ////Ping Ser | ver             | 255.255.0.0  | 10.1.0.254 | 00:0d:e0:81:01:23 | OFF  |
|   | Right Click                                 |                  |                 |              |            |                   |      |
|   | <u>&lt;</u>                                 |                  |                 |              |            |                   | >    |
|   | Searce                                      | ch Server        | Configuration ( | UDPJ 🦉       | Web        | Exit              |      |
|   | Status                                      |                  |                 |              |            |                   |      |

4. Select the firmware file and then click the Open button

| 開啓     |                   |                       |   |        | ? 🛛 |
|--------|-------------------|-----------------------|---|--------|-----|
| 查詢(]): | 🗀 iKAN-116        |                       | • | († 🖻 🔿 |     |
|        | eFW116_v10        | 0.dat                 |   |        |     |
|        |                   |                       |   |        |     |
|        |                   |                       |   |        |     |
|        |                   |                       |   |        |     |
|        |                   |                       |   |        |     |
|        |                   |                       |   |        |     |
|        |                   |                       |   |        |     |
|        | 檔名( <u>N</u> ):   | eFW116_v100.dat       |   | -      |     |
|        | 檔案類型( <u>T</u> ): | firmware file (*.dat) |   | •      | 取消  |

5. Confirm the update information and then click the OK button.

| Firmware Update (Tiny Module only)                                                                     | × |
|----------------------------------------------------------------------------------------------------|---|
| File Name j\iKAN-116\iKAN-116\eFW116_v100.dat                                                          |   |
| Note: This IP Address is depending on your network, while the MAC address in depending on your device. |   |
| IP Address 10.1.0.151 For Updating                                                                     |   |
| MAC Address 00:0d:e0:81:ab:cd MAC Finder                                                               |   |
|                                                                                                    |   |
| OK Cancel                                                                                              |   |

6. If you see a firewall warning, click the Unblock button.

| indows 安全性警示                                                                                                    |
|----------------------------------------------------------------------------------------------------|
| ● 「「「「「「」」」<br>「「」」」<br>「「」」」<br>「「」」」<br>「「」」」<br>「「」」」<br>「」」」<br>「」」<br>「」」」<br>「」」」<br>「」」」」」<br>「」」<br>「」」」<br>「」」」<br>「」」」」<br>「」」」」<br>「」」」」<br>「」」」<br>「」」」<br>「」」<br>「」」」<br>「」」<br>「」」<br>「」」<br>」<br>「」」」<br>「」」<br>「」」<br>「」」<br>」<br>」<br>」<br>」<br>「」」<br>「」」<br>」<br>」<br>「」」<br>「」」」<br>「」」<br>」<br>」<br>「」」<br>」<br>」<br>」<br>「」」」<br>「」」」<br>「」」」<br>「」」」<br>「」」」<br>「」」」<br>「」」」<br>「」」」<br>「」」」<br>「」」」<br>「」」」<br>「」」」<br>」<br>」<br>」<br>」<br>」<br>」<br>」<br>」<br>」<br>」<br>」<br>」<br>」<br>」<br>」<br>」<br>」<br>」 |
| 是否要保持對這個程式的封鎖?                                                                                                    |
| □ 名稱(M): eflash<br>發行人(P): 未知                                                                                                    |
| 保持封鎖(近) 解除封鎖(①) 稍後詢問我(A)                                                                                                    |
| Windows防火牆已封鎖這個程式接收來自網際網路或網路的連線。如果您知<br>曉這個程式或信任這個發行者,您可以解除對它的封鎖。<br>我應該在什麼時候解除對某個程式的封鎖?                                                                                                    |

7. Wait for the download window to appear.

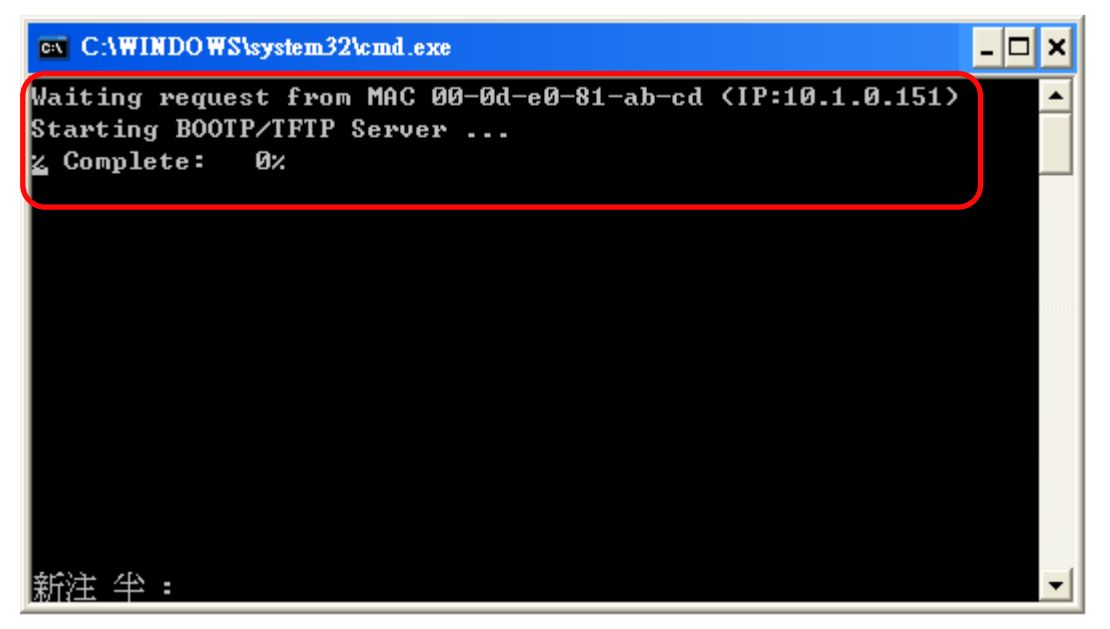

8. Set the Normal/Init switch to Init position and power cycle the iKAN device.

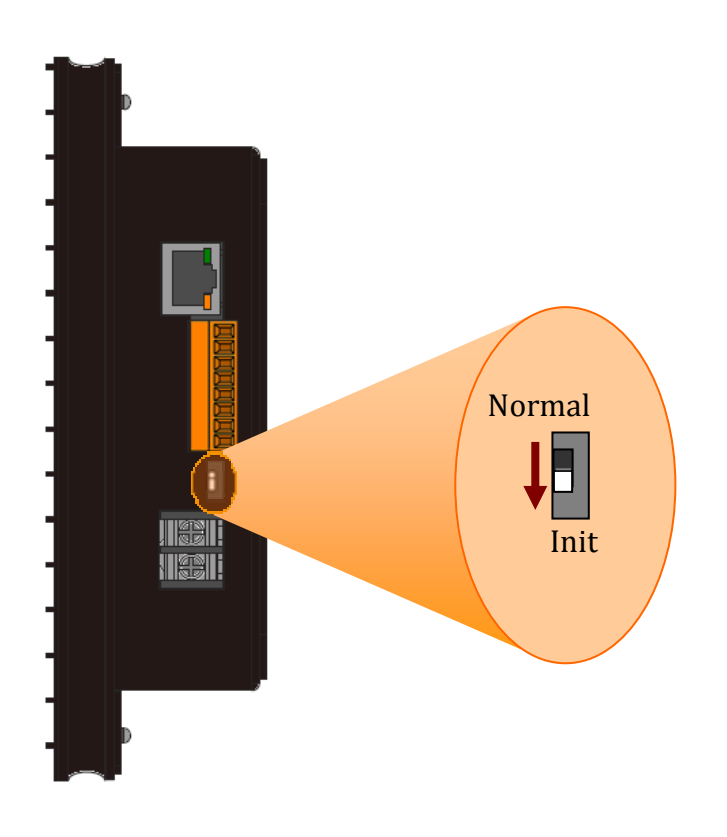

9. Wait until you see the **% Complete: 100 %** message, set the Normal/Init switch to **Normal** position and power cycle the iKAN device again. Now you can check the new fimeware version on the MISC. page.

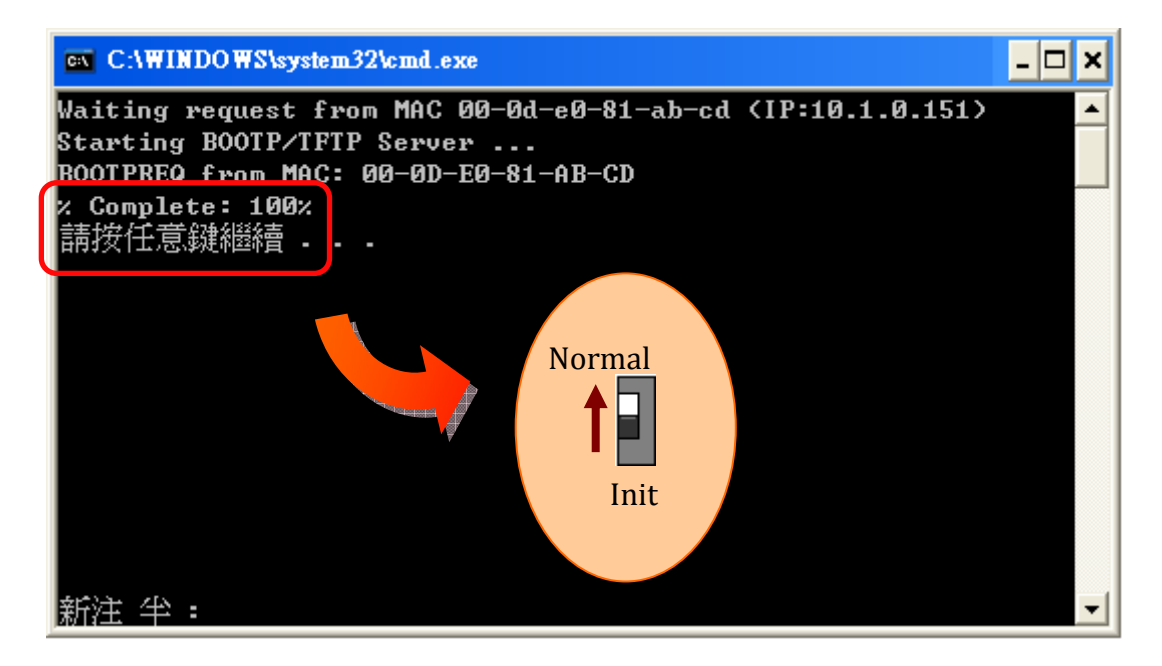

# 7. FAQ

# 7.1. How to obtain the IP address for the iKAN device?

If you need to obtain the IP address for the iKAN when it is displaying messages, set the **Normal/Init** switch to **Init** position without power cycling the device, the IP address will be showed on the iKAN display.

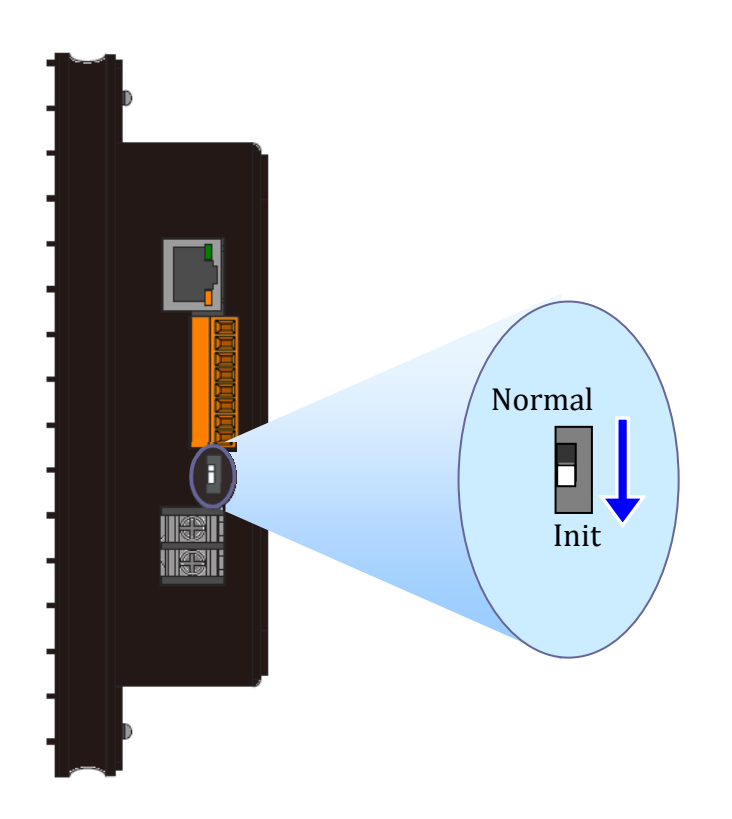

# **Appendix A: Instruction for Inserting Variable**

Five types of instruction for inserting variables into a message are provided, each consists of 5 characters. The following is an overview of the format and valid value range for each type.

| 1                      | 2                                |                        | 3 to 5                 |     |
|------------------------|----------------------------------|------------------------|------------------------|-----|
| Delimiter<br>Character | Variable Type                    | Modbus A<br>3-digit de | Address:<br>cimal numl | per |
|                        | b: Coil                          |                        |                        |     |
|                        | u: Unsigned integer (0~65535)    |                        |                        |     |
| %                      | i: Signed integer (-32768~32767) | X X                    |                        | Х   |
|                        | f: Float (-3.4E+38 ~ +3.4E+38)   |                        |                        |     |
|                        | y: System                        |                        |                        |     |

The valid range for each type of variable is:

| Variable type     | Range          |
|-------------------|----------------|
| Coil Variables    | %b000 to %b039 |
| Integer Variables | %u000 to %u063 |
| integer variables | %i000 to %i063 |
| Float Variables   | %f128 to %f254 |
| System Variables  | %y000 to %y026 |

# **Appendix B: Modbus Register Tables**

#### Coil-type variables (0xxxx, 0 based)

| Modbus Address |      | Longth | Description                        | Value Range | Attributo |
|----------------|------|--------|------------------------------------|-------------|-----------|
| Decimal        | Hex. | Length | Description                        | Value Kange | Attribute |
| 00000          | 0000 | 40     | Coil-type variables                | -           | R/W       |
| :              | :    |        |                                    |             |           |
| 00039          | 0027 |        |                                    |             |           |
| 00100          | 0064 | 64     | Enables or disables the display of | 0. Disablad | R/W       |
| :              | :    |        |                                    | 1. Enchlad  |           |
| 00163          | 00A3 |        | common messages 0 63.              | T: Ellapled |           |
| 00228          | 00E4 | 10     | Enables or disables the display of | 0: Disabled | R/W       |
| :              | :    |        |                                    |             |           |
| 00237          | 00ED |        | instant messages 0 ° 9.            | т: спаріео  |           |

#### System variables (3xxxx, 0 based)

| Modbus Address      |                   | Length | Description                                                                  | Value Pango  | Attributo |
|---------------------|-------------------|--------|------------------------------------------------------------------------------|--------------|-----------|
| Decimal             | Hex.              |        | Description                                                                  | value Kalige | Allibule  |
| 30000<br>:<br>30003 | 0000<br>:<br>0003 | 4      | The IP address for the iKAN series device                                    | 0~256        | R         |
| 30004<br>:<br>30007 | 0004<br>:<br>0007 | 4      | The Mask address for the iKAN series device                                  | 0~256        | R         |
| 30008<br>:<br>30011 | 0008<br>:<br>000B | 4      | The Gateway address for the iKAN series device                               | 0~256        | R         |
| 30012               | 000C              | 1      | Year                                                                         | 0 ~ 9999     | R         |
| 30013               | 000D              | 1      | Month                                                                        | 1~12         | R         |
| 30014               | 000E              | 1      | Day                                                                          | 1~31         | R         |
| 30015               | 000F              | 1      | Abbreviated day of the week:<br>SUN, MON, TUE, WED, THU, FRI,<br>SAT.        | 0~6          | R         |
| 30016               | 0010              | 1      | Day of the week:<br>Sunday, Monday, Tuesday,<br>Wednesday, Thursday, Friday, | 0~6          | R         |

|       |      |   | Saturday                                                                                |                               |   |
|-------|------|---|-----------------------------------------------------------------------------------------|-------------------------------|---|
| 30017 | 0011 | 1 | Day of the week in Chinese<br>characters:<br>日、一、二、三、四、五、六。                             | 0~6                           | R |
| 30018 | 0012 | 1 | Hours (24-hour format)                                                                  | 0~23                          | R |
| 30019 | 0013 | 1 | Minutes                                                                                 | 0~59                          | R |
| 30020 | 0014 | 1 | Seconds                                                                                 | 0~59                          | R |
| 30021 | 0015 | 1 | The CO2 value from a remote DL-302 module                                               | 1 ~ 9999<br>(Units: ppm)      | R |
| 30022 | 0016 | 1 | The humidity value from a remote<br>DL-302 module                                       | 1 ~ 9999<br>(Units:<br>0.01%) | R |
| 30023 | 0017 | 1 | The temperature value from a remote DL-302 module in degrees Celsius                    | Units:<br>0.01%°C             | R |
| 30024 | 0018 | 1 | The temperature value from a<br>remote DL-302 module in degrees<br>Fahrenheit           | Units:<br>0.01%°F             | R |
| 30025 | 0019 | 1 | The dew point temperature value<br>from a remote DL-302 module in<br>degrees Celsius    | Units:<br>0.01%°C             | R |
| 30026 | 001A | 1 | The dew point temperature value<br>from a remote DL-302 module in<br>degrees Fahrenheit | Units:<br>0.01%°F             | R |

| Modbus Address |           | Longth | Description                               | Value Range             | Attributo |
|----------------|-----------|--------|-------------------------------------------|-------------------------|-----------|
| Decimal        | Hex.      | Length | Description                               | value nalige            | Allibule  |
| 40000          | 0000      |        |                                           |                         |           |
| :              | :<br>003E | 64     | Integer-type variables                    | 0 ~ 65535               | R/W       |
| 40003          | 0080      |        |                                           |                         |           |
| :              | :         | 64     | Float-type variables                      | -3.4E+38 ~ +3           | R/W       |
| 40255          | 00FF      |        |                                           | .4E+38                  |           |
| 40384          | 0180      |        | Data mapping arguments: Source Low        | 0~65535                 | R/W       |
| :              | :         | 64     |                                           |                         |           |
| 40447          | 01BF      |        |                                           |                         |           |
| 40512          | 0200      |        | Data mapping arguments: Source High       | 0~65535                 | R/W       |
| :              | :         | 64     |                                           |                         |           |
| 40475          | 023F      |        |                                           |                         |           |
| 40640          | 0280      | 64     | Data mapping arguments: Target Low        | 0~65535                 | R/W       |
| 40703          | 02BF      |        |                                           |                         |           |
| 40768          | 0300      |        |                                           |                         |           |
| :              | :         | 64     | Data mapping arguments: Target High       | 0~65535                 | R/W       |
| 40831          | 033F      |        |                                           |                         |           |
| 40896          | 0380      | 64     | Data mapping arguments: Decimal<br>Places | 0~2                     | R/W       |
| :              | :         |        |                                           |                         |           |
| 40959          | 03BF      |        |                                           |                         |           |
| 41024          | 0400      | 64     | Decimal Places for float-type variables   | 1~3                     | R/W       |
| :<br>11097     | :<br>042E |        |                                           |                         |           |
| 41087          | 0431      |        |                                           | 1. Blue                 |           |
| :              | :         | 64     | Color for common messages 0 ~ 63          | 2: Green<br>3: Sky Blue | R/W       |
| 41471          | 05BF      | 64     |                                           |                         |           |
| 41526          | 0600      |        |                                           | 4: Red                  |           |
| 41530          |           | 10     | Color for instant messages 0 ~ 9          | 5: Purple               |           |
| 41545          | 0609      |        |                                           | 6: Yellow               | R/W       |
| 00             |           |        |                                           | 7: White                |           |
| 41600          | 0640      |        |                                           | 8: Kandom               |           |
| 41000          | 0040      | 1      | Brightness for the display, a smaller     | 0~4                     | R/W       |
|                |           |        | number means a brighter screen            |                         | ,         |
| 41601          | 0641      | 1      | Message scrolling speed, a smaller        | 0~0                     | R/\//     |
|                |           | T      | number means a higher speed               | 0 9                     | 17 1      |

#### Integer-type variables/Float-type variables/misc. (4xxxx, 0 based)

# **Revision Record**

| Version | Date    | Description     |
|---------|---------|-----------------|
| 1.0.0   | 2016/10 | Initial release |
|         |         |                 |